# WORDPRESS 永久集客機関設置講座 ~プラグイン編~

◆著作権について

〇本教材は、著作権法で保護されている著作物です。

本教材の使用に関しては、以下の点にご注意ください。

○著作権者の許可を得ず、マニュアルの一部または全てをあらゆるデ ータ蓄

積手段

- (印刷物、CD、DVD、ビデオ、テープレコーダおよび電子メディア、インタ ーネット等)により複製および転載することを一切禁じます。
- 〇使用許諾に関する注意事項

·第一条

本教材は直接購入していただいた方のみ使用を許可されています

(再配布はできません)

·第二条

- 本教材に含まれる情報は、著作権法によって保護されています。
- 作者の許可を得ず出版および電子メディアによる一般公開や転売 はできません。

·第三条

あなたがこの契約に違反した場合、作者は何の通達もなく、この使 用許諾契約を解除できるものとします

·第四条

あなたが本契約の第二条に違反した場合、あなたの本契約の解除、 そして作者に対して法律に定められた違反金を支払っていただくこ とになります。

- □ 3つのインストール方法
- □ <u>Askimet&WP Multibyte Putch</u>
- □ <u>site kit by google</u>
- □ <u>TinyMCE Advanced</u>
- Google XML Sitemaps
- □ <u>Simple Tags</u>
- □ <u>BackWPup</u>
- □ 【補足】 UpdraftPlus
- □ <u>EWWW image Optimizer</u>
- □ あると便利なプラグイン
  - <u>Yet Another Related Posts Plugin</u> (YARPP)
  - WordPress Popular Posts
  - o Category Order and Taxonomy Terms Order
  - Table of contents plus
  - Fancier author box & WP User Avatar

## 3つのインストール方法

プラグインのインストール方法には、大きく分けて3つのインストール方法があります。

- 1. WordPress 内の公式プラグインを検索する
- 2. WordPress のアップロード機能を使ってインストールする
- 3. FTP ソフトを使ってアップロードし、インストールする

基本的にはこの3種類の方法を使ってプラグインをインストールしてい くのですが、主に使うのは1と2の方法になります。また、中にはもともと ワードプレスにインストールされているものもあります。

本書では、最低限入れておかなければならないプラグインのインストー ル方法について解説していきますので、あなたも手を動かしながら実際 にどうやってプラグインをインストールするのかを掴んで行ってもらえた らなと思います。

ちなみにこの教材でインストールを推奨しているプラグインは以下の通りです。

- Akismet
- □ WP Multibyte Patch
- □ Site Kit by Google
- □ Tiny MCE Advanced
- □ Google XML Sitemaps
- □ Simple Tags
- □ Back WP up
- □ EWWW image Optimizer

それでは、1つずつ解説していきますね。

## Akismet & WP Multibyte Putch

WordPress にはもともと最初からいくつかのプラグインがインストールされています。それらは最初「停止中」になっているので、「有効化」していかなければなりません。

で、その中でも必ず有効化しておいて欲しいプラグインが、

- Akismet
- WP Multibyte Putch

の2つです。

では、どのように有効化すればいいのか見て行きましょう。

まずは管理画面にログインしてもらって、左側のサイドメニューから「プ ラグイン」を選択してください。

| 🐲 ダッシュポード 🔸                                                                                                    |
|----------------------------------------------------------------------------------------------------|
| <b>ホーム</b><br>更新                                                                                                    |
|                                                                                                    |
| 投稿                                                                                                    |
| 9) メディア                                                                                                    |
| ■ 固定ページ                                                                                                    |
| ■ コメント                                                                                                    |
|                                                                                                    |
| ≫ 外観                                                                                                    |
| ♪ 外観<br>≦ プラグイン                                                                                                    |
| ♪ 外観<br>≦ プラグイン<br>▲ ユーザー                                                                                              |
| ≫ 外観                                                                                                    |
| <ul> <li>▶ 外観</li> <li>▲ フラグイン</li> <li>▲ ユーザー</li> <li>チ ツール</li> <li>1</li> <li>1</li> <li>10</li> <li>10</li> </ul> |
| <ul> <li>▶ 外観</li> <li>▶ ブラグイン</li> <li>▲ ユーザー</li> <li>♪ ツール</li> <li>10 設定</li> <li>▲ メニューを閉じる</li> </ul>            |

すると、プラグイン一覧の画面が出てくると思います。その中に Akismet と WP Multibyte Patch が表示されていますので、次の図のように「有効 化」をクリックします。

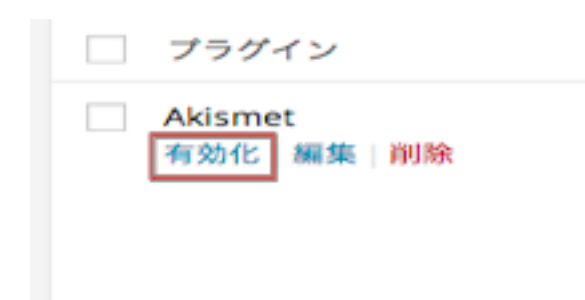

これで「有効化」は完了です。次は Akismet の設定に入って行きましょう。

それでそもそも「Akismet」って何かって話ですが、これはスパムコメントからブログを守ってくれるプラグインになります。

海外からツールを使って手当り次第にコメントを書き込んでサイトを重く する攻撃を受けることがあって、ひどいときには5分おきに毎日コメント がついたりします。

(一度それで全てのコメントを削除するのに非常に手間取ったことがあります。)

なので、そういったスパムコメント対策として Akismet の設定を必ずして おきましょう。

Akismet を有効化した際、図のように大きく帯が表示されると思います。 赤い枠で囲った青いボタンをクリックしましょう。

Akismet アカウントを設定 もうすぐ完了です - Akismet を設定してスパムにサヨナラしましょう

すると、画面が切り替わるので、図を参考にクリックしてください。

| あなたのサイトからスパムを一掃<br>次のオプションからひとつを選択して始めましょう。                                |                |
|----------------------------------------------------------------------------|----------------|
|                                                                            |                |
| <b>Akismet を有効化</b><br>ログインまたは今すぐ登録しましょう。                                  | API キーを取得      |
| <b>または API キーを入力する</b><br>すでにキーをお持ちの場合はここに入力してください。 <u>(API キーとは何ですか?)</u> |                |
|                                                                            | API キーを使って接続する |

「API キーを取得」というところをクリックすると以下のようなが面が出て くるので、青枠の部分をクリックしましょう。

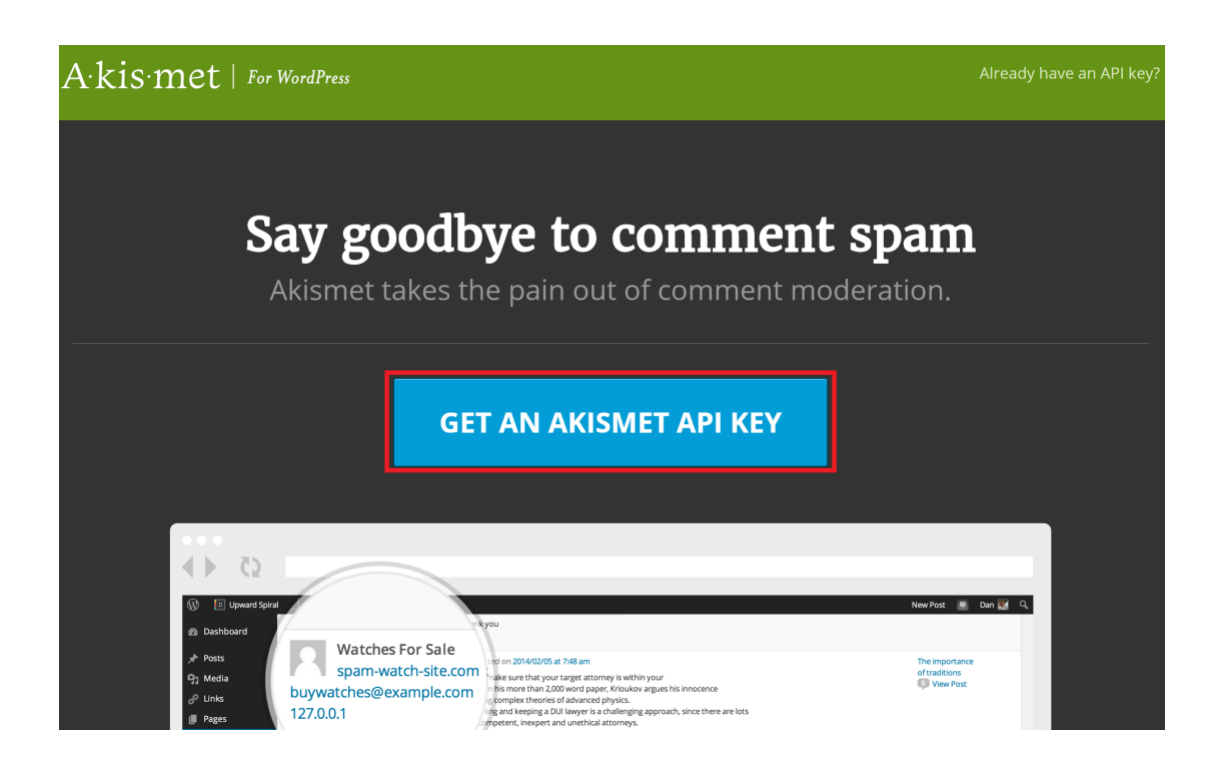

そして、次の画面でメールアドレス、ID、パスワードの順番に入力して、 Akismetを使用するためのアカウントを作成します。

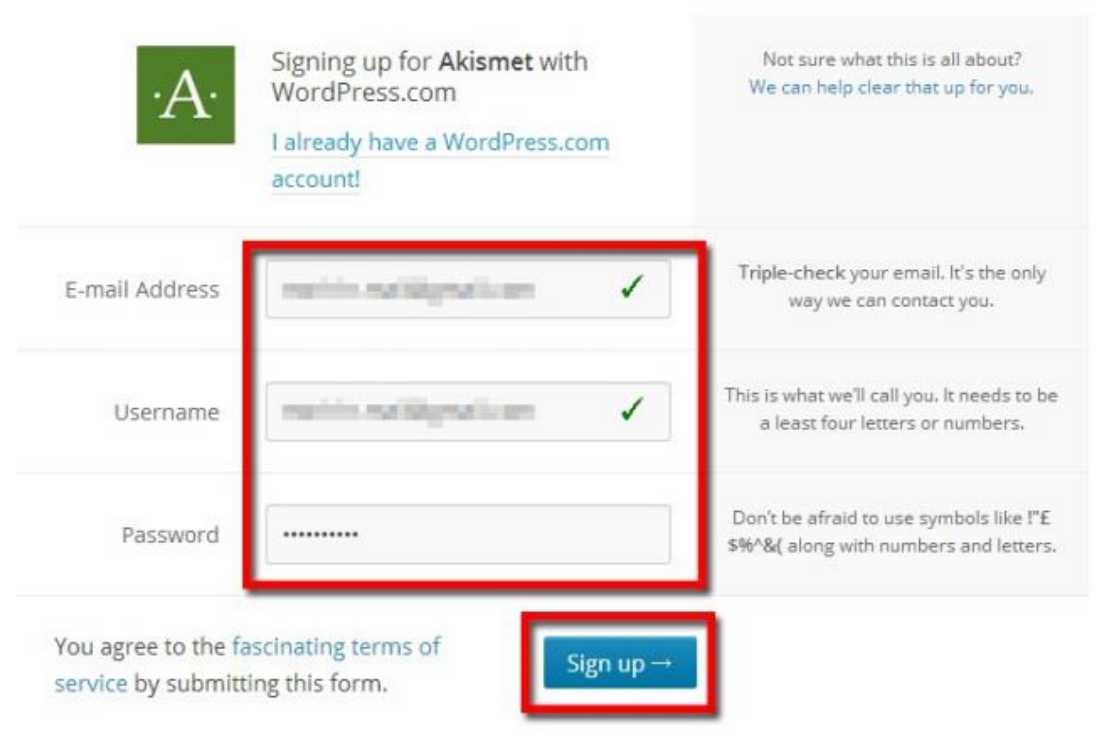

「Password」は、必ず、数字とアルファベットを混ぜたものにしてください。

これらの「Username」と「Password」は大事にメモしておきましょう。

入力次項を入力すると「Sign up →」というボタンがクリックできるように なりますのでクリックしましょう。

すると、次のような画面が出てくるので、一番左の「Basic」を選択しましょう。

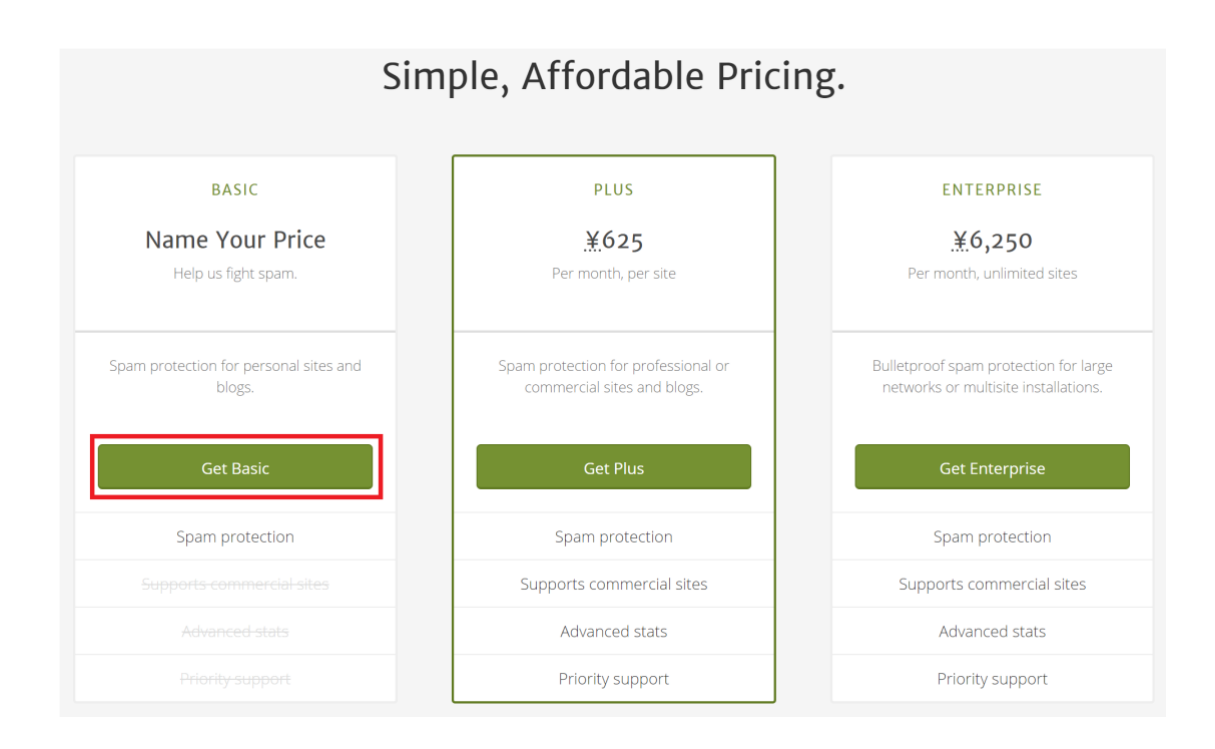

#### 次に切り替わった場面では赤枠の部分を見てください。

| PAYMENT METHOD                  | Akismet Basic change plan                             |  |
|---------------------------------|-------------------------------------------------------|--|
|                                 | What is Akismet worth to you?                         |  |
|                                 | ¥4,500/YEAR                                           |  |
| CONTACT INFO                    | Plan Details                                          |  |
| First Name Last Name            | Spam protection for strictly non-commercial use.      |  |
| للمت                            | Want more features or need a commercial subscription? |  |
| PAYMENT DETAILS                 | Choose from our other subscriptions.                  |  |
| Card Number Security Code ( ? ) | SECURE CHECKOUT                                       |  |
|                                 | Our site uses 128 bit                                 |  |
| Expiration Date                 | encryption so your credit                             |  |
| 01: January 🔻                   | caro stays sare at all times.                         |  |

Akismet だけではなく、多くのプラグインが世の中には出回っているの ですが、中にはこのように「寄付」によって成り立っているものも少なくあ りません。

画面のままだと、「年間 4,500 円」かかってしまいますので、心優しい方 はそのまま登録を進めてもらっても構いませんが、ここを「0円」にして おきましょう。 すると、クレジットカード情報を入力する欄が消えて、名前を入力する欄 だけが表示されるので、自分の名前を入れて「Continue」をクリックして ください。

| CONTACT INFO | Personal blog access (change  |
|--------------|-------------------------------|
| First name   | MMAT IS AKISMET WORTH TO YOU? |
| CONTINUE     | Yearry contribution: \$0      |

### It looks like you're adding a site!

Click to activate kaikatsu-dictionary.com

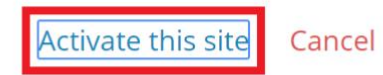

すると、次にこの様な画面が出てきます。

ここでは自分のサイトのドメインが表示されていることを確認して 「Activate this site」をクリックしてください。

| Akismet は現在サイトをスパムから保護しています。 ブログをお楽しみください。 |                                                                                                |  |  |  |
|--------------------------------------------|------------------------------------------------------------------------------------------------|--|--|--|
| 設定                                         |                                                                                                |  |  |  |
| API +                                      | 80422542036a                                                                                   |  |  |  |
| コメント                                       | ✓ コメントの投稿者の横に承認されたコメント数を表示する。                                                                  |  |  |  |
| 厳密度                                        | ● 最も悪質な種類の広範囲なスパムを自動的に削除し、目に触れないようにする。                                                         |  |  |  |
|                                            | <ul> <li>スパムを常にスパムフォルダーに振り分けレビューする。</li> <li>注意: スパムフォルダー内の15日以上経過したスパムは自動的に削除されます。</li> </ul> |  |  |  |
| <u>このアカウ</u>                               | ントの連携を解除 変更を保存                                                                                 |  |  |  |

次にこの様な画面が出てきます。

この画面では取得した API キーがすでに Wordpress に入力された状態 になっていますので、まずは取得した API キーを控えておいてください。

その後、右下の変更を保存をクリックして設定を終えます。

次に Akismet を有効化したついでに WP Multibyte Patch も有効化しましょう。手順は先ほどと同じです。

この WP Multibyte Patch は日本語関連のバグを回避してくれるプラグ インになります。もともと WordPress は海外のソフトですので、日本語が 表示できないことがあります。

そういった文字化けだったりバグだったりを起こさないよう、WordPress に日本語パッチをあてるためのプラグインとなりますので、必ず有効化 しておいてください。 この WP Multibyte Patch は Askimet のように特別何かを設定しなくて も、有効化するだけで動き出しますので、忘れず有効化するようにしま しょう。

また、最初からインストールされているプラグインとして、Hello Dolly というものがあると思いますが、こちらは必要ありませんので、削除してしまいましょう。

| プラグイン                          |
|--------------------------------|
| Akismet<br>設定   <u>停止</u>   編集 |
| Hello Dolly<br>有効化 編集 削除       |

もし、誤って有効化してしまっている場合は、Akismetの下に表示されている「停止」をクリックすれば、図のようにプラグインを囲む枠が白くなり、「削除」のボタンが表示されます。

今後もいろいろなプラグインを入手して必要のないプラグインを整理し ようと思った時は、この手順と同じようにして削除することができますの で、覚えておいてください。

また、Hello Dolly の他にもう1つ「TypeSquare Webfonts for エックスサ ーバー」というプラグインもインストールされています。

このプラグインは wordpress で記事を書く時に使えるフォントを増やす 為のプラグインです。 とても性能の良いプラグインではあるのですが、基本的には記事を書く うえでフォントを変更する必要はないので有効化せず、そのままの状態 で放置しておきましょう。

## site kit by google

ワードプレスの管理画面にグーグルアナリティクスのアクセス解析のグ ラフなどを表示してくれるプラグインです。

もし、グーグルアナリティクスのアカウントを持っていない場合は、無料 で登録ができますので、入手しておきましょう。

グーグルアナリティクスの登録方法と使い方はこちら ⇒<u>http://tafcue.com/google-analytics/google-analytics-</u> introduction001/

グーグルアナリティクスの登録が完了したら、まずは site kit by google のインストール手順について説明します。

まずは管理画面のプラグインから「新規追加」をクリックしてください。

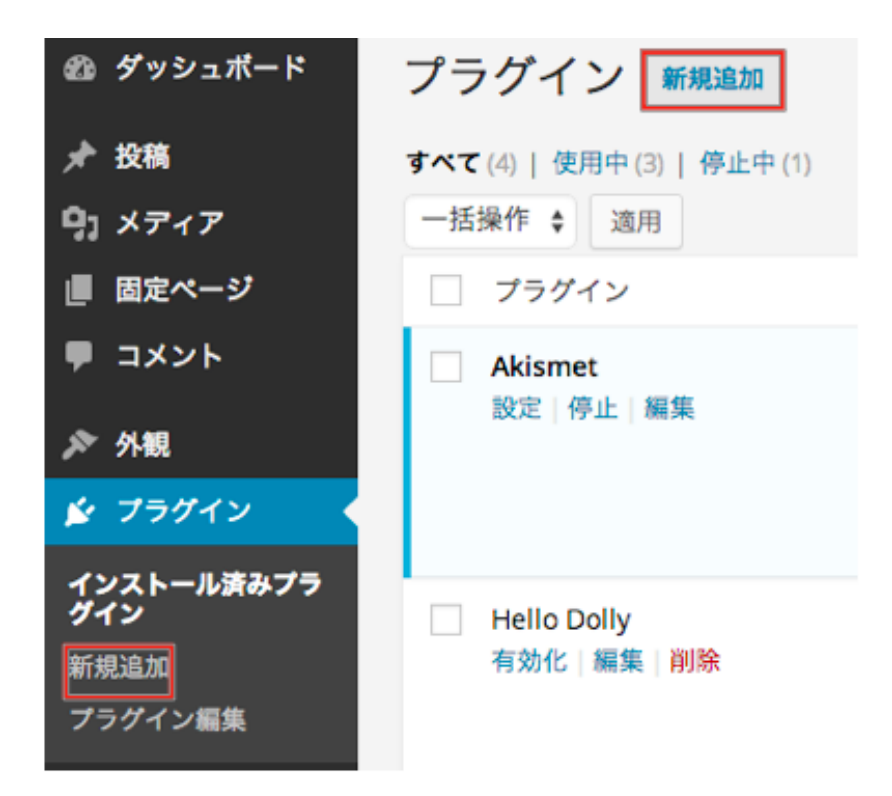

すると、図のようにプラグインを検索することができますので、入力欄に site kit by google と打ち込みましょう。

# この際「sitekitbygoogle」と間のスペースを抜いてしまうと正しく検索結果が表示されないことがあるので注意してください。

| 検索結果 | 注目 | 人気 | おすすめ | お気に入り | キーワード ~ | site kit by google |
|------|----|----|------|-------|---------|--------------------|

正しく入力出来たら、トップに site kit by google が表示されるはずですので「今すぐインストール」をクリックします。

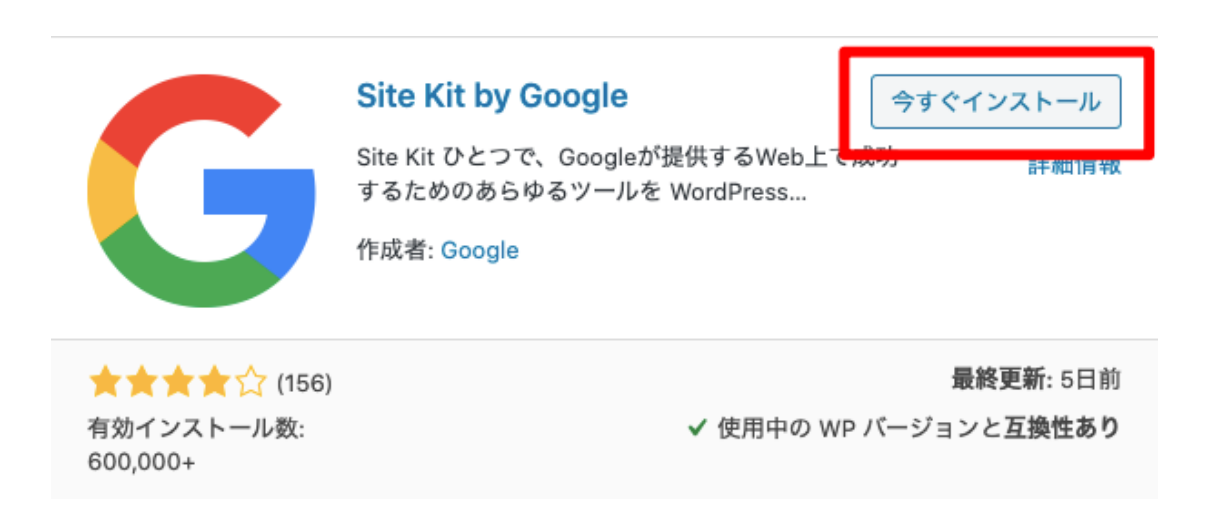

そのまま有効化もしてしまいましょう。 インストールが完了すると「今すぐインストールの場所が「有効化」に変わるので、クリックすれば有効化は完了です。

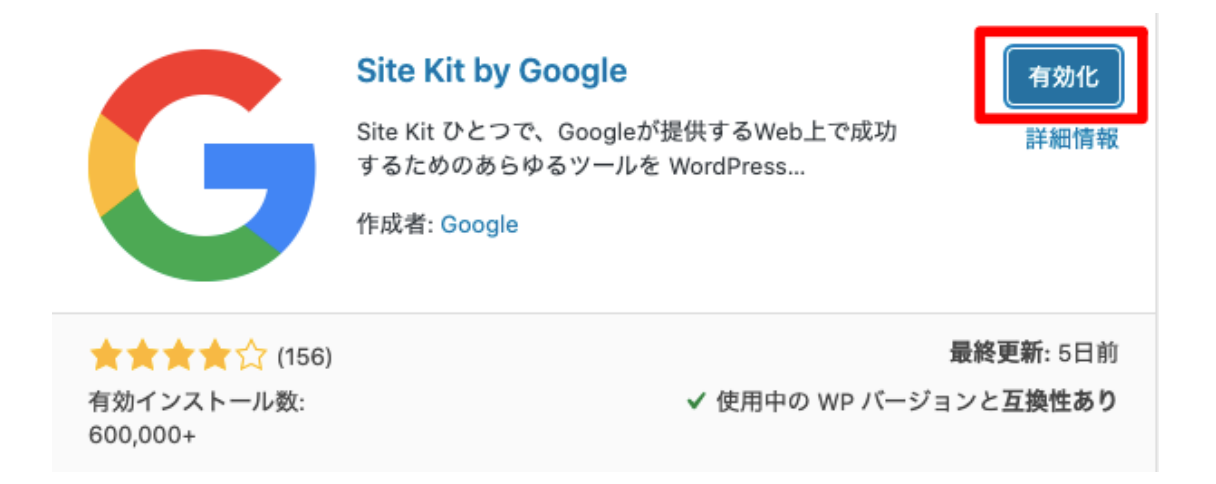

### 有効化すると以下のような画面が出てくるので「START SETUP」をクリ ックして設定を進めていきます。

| <u>WordPress 5.5</u> が利用可能です! <u>今すぐ更新してください</u> 。<br>プラグイン 新規追加                                                                                                    |           |
|----------------------------------------------------------------------------------------------------|-----------|
| Simple Tags: By allowing us to track your usage, we can make a better plugin by knowing the features of the plugin you have activate<br>Developer's Notes: It would help me a lot! Because I have absolutely no idea of the features you use in this plugin :) | d.        |
| <b>G</b> Site Kit<br>Congratulations, the Site Kit plugin is now activated.                                                                                                    |           |
| Help us improve the Site Kit plugin by allowing tracking of anonymous usage stats. All data are treated in accordance with Google Prive START SETUP                                                                                                    | cy Policy |

すると以下のような画面に遷移するので「Google でログイン」をクリック しましょう。

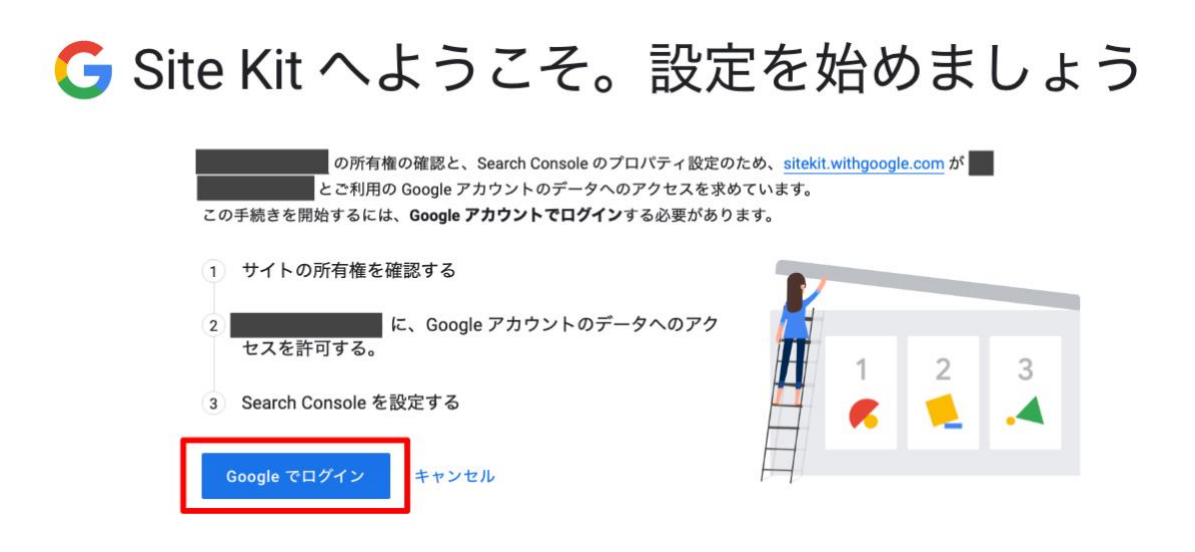

すると Google のアカウントのログイン画面に移動します。

表示されたアカウントの中からアナリティクスで使用しているアカウント を選択しましょう。

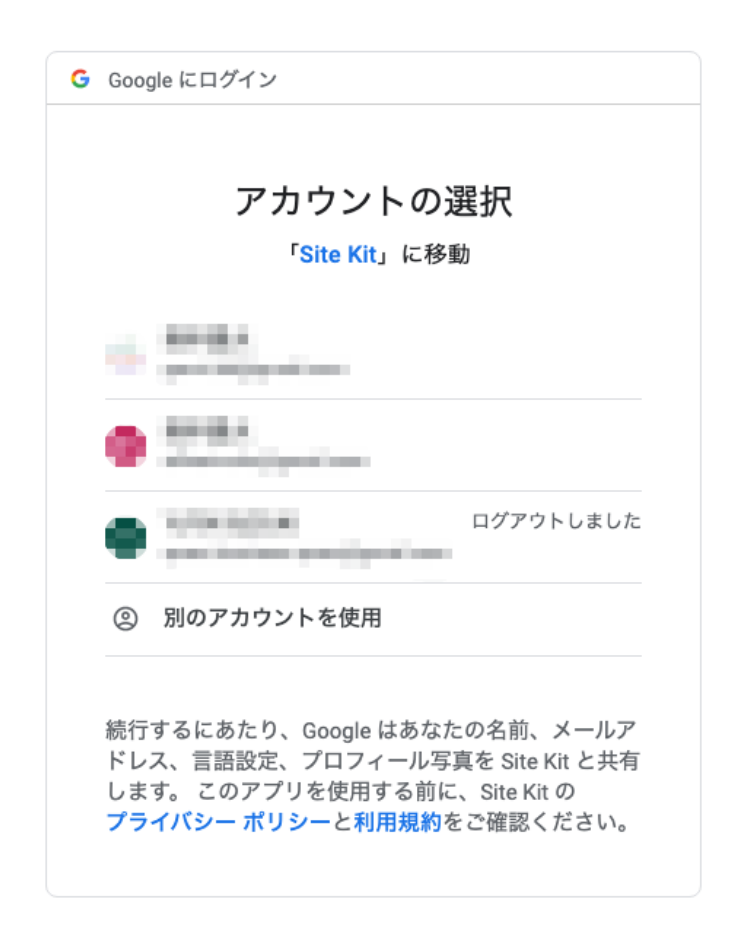

※このときアカウント選択画面に移行せずに「このアプリでは「Google ログイン」機能が一時的に無効」と出ることがあります。

この表示が出たときは、日にちを空けてから再チャレンジしてみてください。

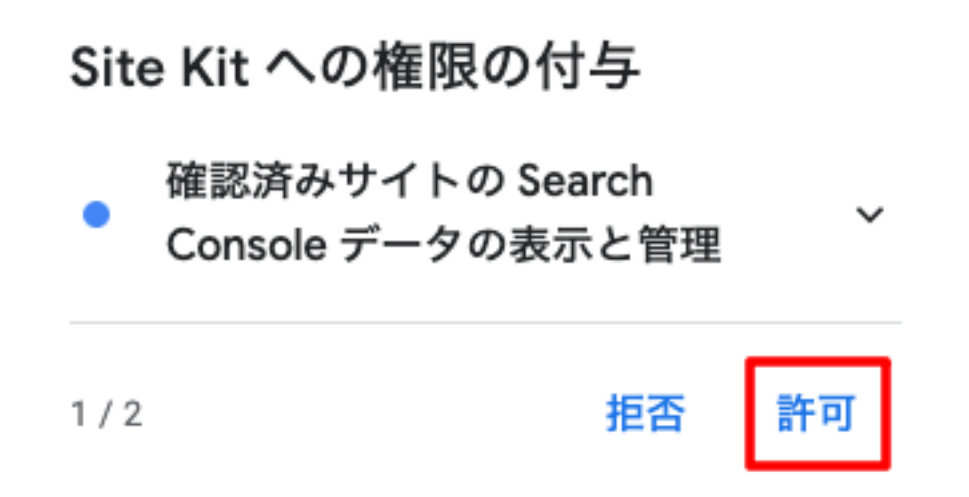

アカウントを選択すると上記のような画面が出てくるので「許可」をクリックしてください。

するとまた同じような画面が出てくるので、こちらも「許可」を選択してください。

次に以下のような画面が出てくるので、こちらも「許可」を押します。

| Goog                                                                                                    | gle にログイン                                                                                                    |  |  |  |  |
|----------------------------------------------------------------------------------------------------|----------------------------------------------------------------------------------------------------|--|--|--|--|
| 選択内容を確認してください                                                                                                    |                                                                                                    |  |  |  |  |
| <mark>Site Kit</mark> に以下を許可しています。                                                                                                    |                                                                                                    |  |  |  |  |
| <ul> <li>Image: A start of the start of the start of</li></ul> | Google で公開されているお客様の個人情報とお<br>客様を関連付ける                                                                                                    |  |  |  |  |
| ~                                                                                                    | ユーザーの個人情報の表示(ユーザーが一般公<br>開しているすべての個人情報を含む)                                                                                                    |  |  |  |  |
| $\checkmark$                                                                                                    | メール アドレスの表示                                                                                                    |  |  |  |  |
| <b>~</b>                                                                                                    | 確認済みサイトの Search Console データの表示<br>と管理                                                                                                    |  |  |  |  |
| <b>~</b>                                                                                                    | 管理しているサイトとドメインのリストの管理                                                                                                    |  |  |  |  |
| Site                                                                                                    | Kit を信頼できることを確認                                                                                                    |  |  |  |  |
| 機密す。<br>で、<br>ご確<br>Goog                                                                                                    | 情報をこのサイトやアプリと共有する場合があり<br>。 Site Kit の <mark>利用規約とプライバシー ポリシー</mark><br>ユーザーのデータがどのように取り扱われるかを<br>認ください。 アクセス権の確認、削除は、<br>g <b>le アカウント</b> でいつでも行えます。 |  |  |  |  |
| リス                                                                                                    | クの詳細                                                                                                    |  |  |  |  |
| キャ                                                                                                    | ンセル 許可                                                                                                    |  |  |  |  |

すると、以下の画面に遷移するので「続行」をクリックしてください。

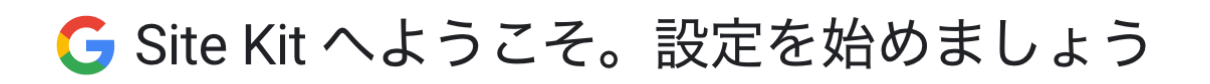

すると、以下の画面が出てくるので「サイトを追加」をクリックしていきましょう。

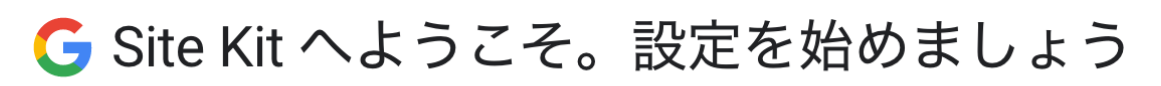

| Ø          | お客様が次のサイトの所有者であることが確認されました。                             |  |  |  |  |  |  |  |
|------------|---------------------------------------------------------|--|--|--|--|--|--|--|
| $\bigcirc$ | ■ 】 ■ ■ ■ ■ が Google アカウントのデータにアクセスできるようになりました。         |  |  |  |  |  |  |  |
| 3          | Search Console を設定する                                    |  |  |  |  |  |  |  |
|            | Search Console に 「「」」「」」「」」「」」」「「」」」」「「」」」」「「」」」」」「」」」「 |  |  |  |  |  |  |  |
| [          | サイトを追加キャンセル                                             |  |  |  |  |  |  |  |

これで site kit by google の設定は完了です。

続いて「ダッシュボードに移動」をクリックしましょう。

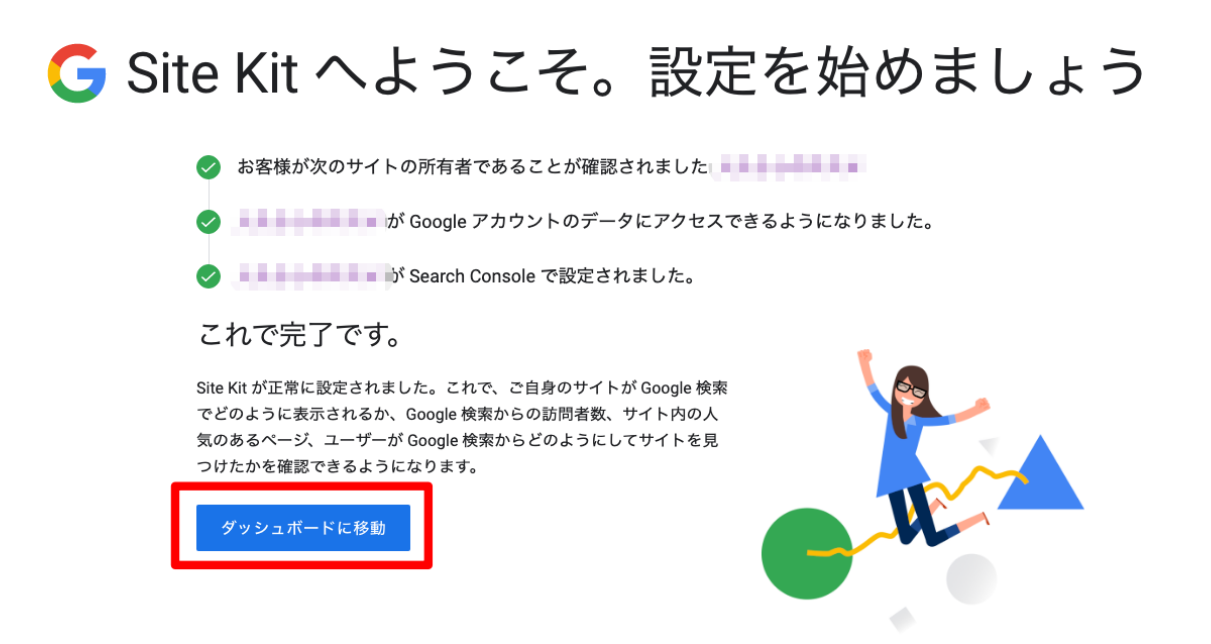

ダッシュボードに移動したら、次は site kit by google とアナリティクスと 提携していきます。

ダッシュボード内の以下の項目をクリックしてください。

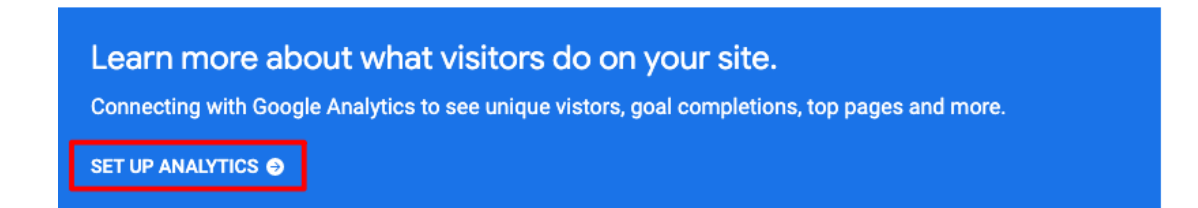

すると、またアカウントを選択する画面に移動するのでアナリティクスを 設定しているアカウントを選択します。

#### アカウントの選択

「Site Kit」に移動

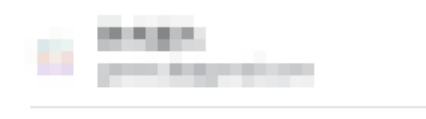

② 別のアカウントを使用

続行するにあたり、Google はあなたの名前、メールア ドレス、言語設定、プロフィール写真を Site Kit と共有 します。 このアプリを使用する前に、Site Kit の プライバシー ポリシーと利用規約をご確認ください。

アカウントを選択すると以下の画面に移動するので「許可」をクリックします。

| Site Kit への権限の付与 |                           |  |  |  |  |  |  |
|------------------|---------------------------|--|--|--|--|--|--|
| •                | Google アナリティクス データ<br>の表示 |  |  |  |  |  |  |
|                  | 拒否許可                      |  |  |  |  |  |  |

すると、以下の画面に移動するので「許可」をクリックします。

### 選択内容を確認してください

and a state of the second second

Site Kit に以下を許可しています。

Google アナリティクス データの表示

Site Kit にはすでに以下へのアクセスを許可しています。

- Google で公開されているお客様の個人情報とお 客様を関連付ける
- ユーザーの個人情報の表示(ユーザーが一般公開しているすべての個人情報を含む)
- メールアドレスの表示
- 確認済みサイトの Search Console データの表示 と管理
- 管理しているサイトとドメインのリストの管理

#### Site Kit を信頼できることを確認

機密情報をこのサイトやアプリと共有する場合があり ます。Site Kit の利用規約とプライバシー ポリシー で、ユーザーのデータがどのように取り扱われるかを ご確認ください。アクセス権の確認、削除は、 Google アカウントでいつでも行えます。

リスクの詳細

キャンセル

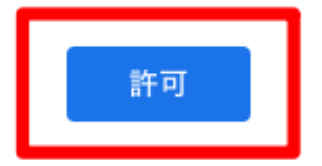

### 次にダッシュボードに戻るので、以下の赤枠の部分をクリックします。

#### Congrats on completing the setup for Site Kit!

Now you'll be able to see how your site is doing in search. To get even more detailed stats, activate more modules. Here are our recommendations for what to include in your Site Kit:

| Search Console | C AdSense         | アナリティクス           | PageSpeed Insights |
|----------------|-------------------|-------------------|--------------------|
| Connected      | Connect Service 🧔 | Connect Service 😔 | Connect Service 🔿  |

# 移動した画面で該当のアナリティクスデータを選択して「CONFIGURE ANALYTICS」を選択してください。

CONNECT SERVICE

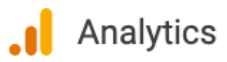

Please select the account information below. You can change this view later in your settings.

| Account             | Property | - View |
|---------------------|----------|--------|
|                     |          |        |
| CONFIGURE ANALYTICS |          |        |

これで設定は完了です。

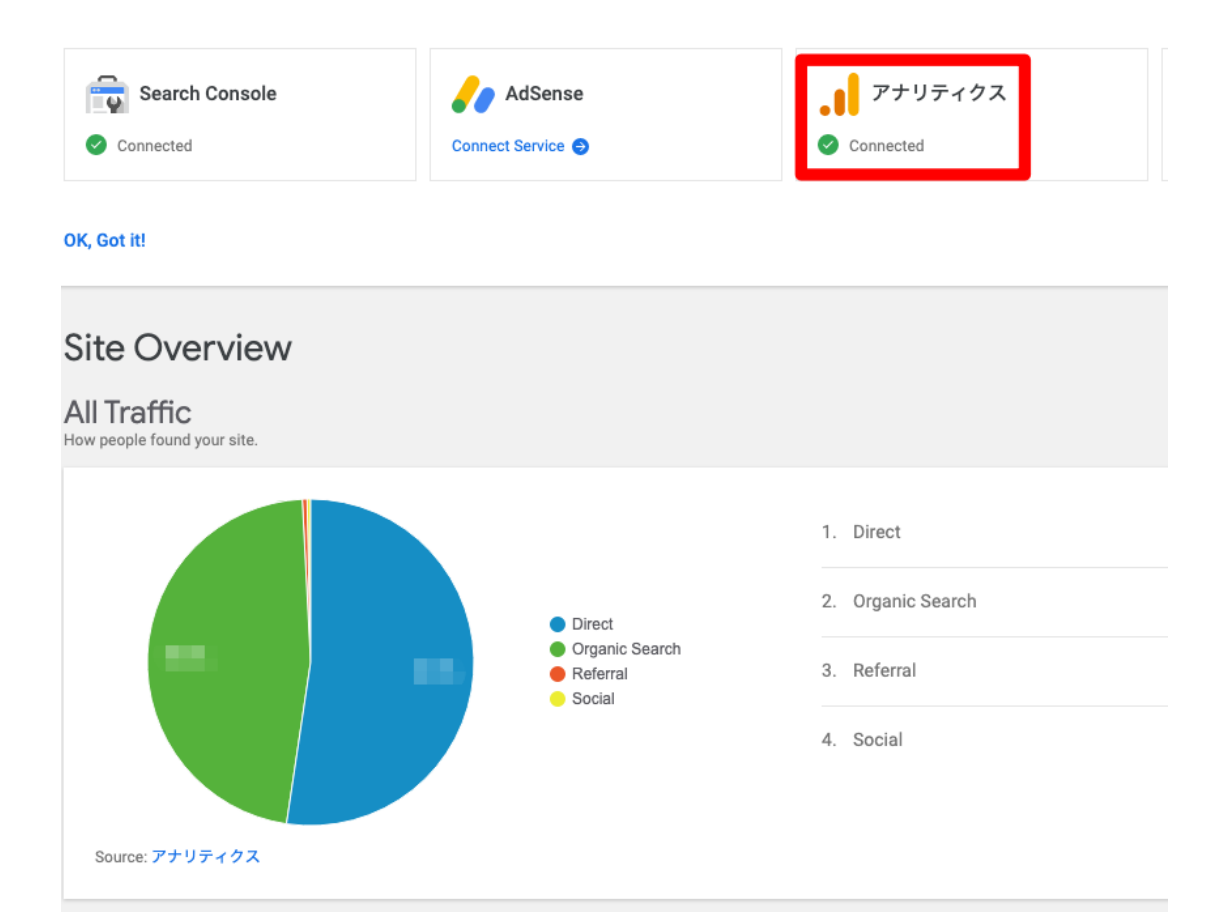

### **TinyMCE** Advanced

文章入力の補助が主な機能となっています。たとえば、顔文字だったり 絵文字だったりを入力できるようになります。

中でも一番のメリットは、複数の改行ができるようになること。

もともと、ワードプレスでは2行以上改行すると自動で1行だけの改行 に戻してしまうという機能が備わっています。ユーザーの利便性を考え てのことなんでしょうが、実際には複数の改行を使うことがよくあります。

たとえば、このレポートの文章も適宜改行を入れてしますよね。なので、 こちらの TinyMCE Advanced は必ずインストールしましょう。

こちらのプラグインも新規追加⇒検索からインストール・有効化ができ ますので、まずはそこまで進めておいてください。

次いで、管理画面の設定⇒TinyMCE Advanced をクリックします。

エディター設定

| アイル 🗸 編集 🗸                                                                    | 挿入 🗸 表示 🖌 フォ                                                                                                    | ーマット テーブル ・ ツ                                                                                                    | /ール 、                                                     |             |                                               |                                                                                                    |
|-------------------------------------------------------------------------------|----------------------------------------------------------------------------------------------------|----------------------------------------------------------------------------------------------------|-----------------------------------------------------------|-------------|-----------------------------------------------|----------------------------------------------------------------------------------------------------|
| 湾 ▼ 6                                                                         | J 66 ☷ ☱ ≣                                                                                                    | E = = @ % <b>^</b>                                                                                                    | <i>(</i> +                                                |             |                                               |                                                                                                    |
| ォントフ 🖣 🗔                                                                      | オントサ 🝷 華                                                                                                    | 🛱 🖉 Ω 🚍 Α 🖽                                                                                                    | 0                                                         |             |                                               |                                                                                                    |
|                                                                               |                                                                                                    |                                                                                                    |                                                           |             |                                               |                                                                                                    |
|                                                                               |                                                                                                    |                                                                                                    |                                                           |             |                                               |                                                                                                    |
|                                                                               |                                                                                                    |                                                                                                    |                                                           |             |                                               |                                                                                                    |
|                                                                               |                                                                                                    |                                                                                                    |                                                           |             |                                               |                                                                                                    |
| 「使用しないボタン                                                                     | 」からボタンをドラッグし                                                                                                    | 、上部のツールバーにドロップ                                                                                                    | するか、ツールバーのオ                                               | 、タン         | をドラッグして並べ替え                                   | えてください。                                                                                                    |
| 「使用しないボタン<br>を <b>用しないボタ</b> ン                                                | ッ」 からボタンをドラッグし<br>ン                                                                                                    | →、上部のツールバーにドロップ                                                                                                    | するか、ツールバーのオ                                               | 、タン         | をドラッグして並べ替え                                   | えてください。                                                                                                    |
| 「使用しないボタン<br><b>使用しないボタ</b> 」<br><u>U</u> 下線                                  | ・」からボタンをドラッグし<br><b>ン</b><br>Mee 打ち消し                                                                                                    | 、上部のツールバーにドロップ ■ 両端揃え                                                                                                    | するか、ツールバーのオ<br>スタイル                                       | <b>、</b> タン | をドラッグして並べ替え                                   | えてください。                                                                                                    |
| 「使用しないボタン<br><b>使用しないボタ</b> 」<br><mark>リ</mark> 下線<br><b>〕</b> 貼り付け           | <ul> <li>ハ」からボタンをドラッグし</li> <li>・</li> <li>・</li></ul> | <ul> <li>人 上部のツールバーにドロップ</li> <li>■ 両端揃え</li> <li>×<sup>2</sup> 上付き</li> </ul>                                                  | するか、ツールパーのオ<br>スタイル<br>- 横ライン                             | ・<br>・      | をドラッグして並べ替え                                   | えてください。<br>① コピー                                                                                                    |
| 「使用しないボタン<br><b> 使用しないボタ</b> :                                                | <ul> <li>小 からボタンをドラッグし</li> <li>Aller 打ち消し</li> <li>X,下付き</li> <li></li></ul>                                                                                                    | <ul> <li>人 上部のツールバーにドロップ</li> <li>■ 両端揃え</li> <li>×<sup>2</sup> 上付き</li> <li>¶ ブロックを表示</li> </ul>                               | するか、ツールパーのオ<br>スタイル<br>ー 横ライン<br>¶ 非表示文字を表示               | ・<br>タン     | をドラッグして並べ替え<br>と 切り取り<br>画像の挿入/編集<br>〇 ソースコード | <ul> <li>₹&lt;</li> <li>₹</li> <li>₹</li> </ul> |
| 「使用しないボタン<br><b> 使用しないボタ</b><br>型 下線<br>電 貼り付け<br>員 アンカー<br><b> 、</b> フルスクリーン | <ul> <li>」からボタンをドラッグし</li> <li>▲ Mei 打ち消し</li> <li>×。下付き</li> <li></li></ul>                                                                                                    | <ul> <li>人 上部のツールバーにドロップ</li> <li>画 画端揃え</li> <li>x<sup>4</sup> 上付き</li> <li>¶ ブロックを表示</li> <li>EB Insert/edit video</li> </ul> | するか、ツールパーのオ<br>スタイル<br>- 横ライン<br>乳 非表示文字を表示<br>よ 改行なしスペース |             | をドラッグして並べ替え                                   | <ul> <li>         ・・・・・・・・・・・・・・・・・・・・・・・・・・・・・</li></ul>                                                                                                    |

ここで、エディターをドラッグ&ドロップで自由にカスタマイズすることができます。とりあえずは「下線」や「フォントサイズ」あたりを入れておくといいでしょう。

### ここで1つだけ設定しておいて欲しいのが、ページ下部にある高度なオ プションの中の「段落タグの保持」の部分にチェックを入れておくことで す。

#### 高度なオプション

#### CSS クラスメニューの作成

editor-style.css で使用される CSS クラスを読み込み、フォーマットメニューを置き換えます。

#### ✓ 段落タグの保持

保存時に と <br /> タグを削除せず、テキストエディタ上に表示する テキストエディターの自動補完を停止し、より高度なコーデイングが可能です。しかし、まれに 予想できない振る舞いをするため、常用前に充分テストを行ってください。 なおテキストエディター内での改行は出力に含まれます。このため空の行や HTML タグ内の改 行、複数の <br /> タグは使用しないでください。

#### 画像元の貼り付けを有効にする

Firefox と Safari のみサポート。画像は直接エディターに貼り付けることができ、base64 エンコード文字列に変換されます。 写真などの大きな画像には好ましくありません が、アイコンのように 2~3KB の非常に小さな画像には役立つこともあるはずです。 これらの画像のメディアライブラリーでの使用はできません。

### これによって先述した改行が自動的に1行になる仕様を止めることが できますので、必ず設定しておくようにしましょう。

### **Google XML Sitemaps**

サイトを運営して行く上で、検索エンジンに効率よくサイトを見てもらうため(SEO対策)にも、サイトマップの作成は必要不可欠です。

しかし、イチイチ手動で全部の記事のリンクを貼って行って・・・なんて想像するだけでも面倒くさいですよね。

そこで、簡単にサイトマップを自動作成してくれるプラグインを紹介しようと思います。それが、この Google XML Sitemaps になります。

Google XML Sitemaps に関しては、今まで解説してきた他のプラグイン のインストールと同様に、プラグインの新規追加から検索して、インスト ールできますので、インストールして有効化してください。

では、次に設定を行います。

ツールバーの「設定」から「XML-Sitemap」を選択してください。

ページが変わると色々な設定ができますが、以下の画像のように設定してください。

サイトによっては英語で表記されている可能性がありますが、デザインを見れば、何となくどこがどの項目か分かると思います。

英語自体もそこまで難しくはないので、自力で解読してもいいと思いま す。

どうしてもわからない&英語なんて読めるか!って人は和訳サイトを使いながら頑張って設定していきましょう。

| 基 | 本的な設定                                                                              |
|---|------------------------------------------------------------------------------------|
| 3 | 通知を更新: <u>さらに詳しく</u>                                                               |
|   | ☑ Google にプログの更新を通知                                                                |
| 3 | 登録は必要ありませんが、 <u>Google ウェブマスターツール</u> でクロール関連の統計を見ることができます。                        |
|   | ☑ Bing (旧名 MSN Live サーチ) にプログの更新を通知                                                |
| 3 | 登録は必要ありませんが、 <u>Bing ウェブマスターツール</u> でクロール関連の統計を見ることができます。                          |
|   | ✓ サイトマップの URL を仮想 robots.txt ファイルに追加                                               |
| 1 | WordPress が生成した仮想 robots.txt ファイルを使用しています。実態の robots.txt ファイルをプログディレクトリに置かないでください。 |

#### 投稿の優先順位

投稿の優先順位の計算方法を選択してください:

● 優先順位を自動的に計算しない すべての投稿が "優先順位" で定義されたのと同じ優先度を持つようになります。

○ コメント数 コメント数から投稿の優先順位を計算する

平均コメント数
 平均コメント数を使って優先順位を計算する

| Sitemap コンテンツ                                                                      |
|------------------------------------------------------------------------------------|
| WordPress標準コンテンツ:                                                                  |
| ▼ ホームページ                                                                           |
| ✓ 投稿 (個別記事) を含める                                                                   |
| □ 固定ページを含める                                                                        |
| ✓ カテゴリーページを含める                                                                     |
| □ アーカイブページを含める                                                                     |
| □ 投稿者ページを含める                                                                       |
| □ タグページを含める                                                                        |
| 詳細なオプション:                                                                          |
| ☑ 最終更新時刻を含める。                                                                      |
| これは非常に推奨であり、検索エンジンがあなたのコンテンツが変更された時間を知る助けになります。このオプションは <i>すべて</i> のサイトマップエントリに影響し |
| α. y.,                                                                             |

| 更新頻度の                             | 设定 (changefreq)                                                                                         |                                                                                  |
|-----------------------------------|----------------------------------------------------------------------------------------------------|----------------------------------------------------------------------------------|
| <b>メモ:</b> この:<br>設定にして<br>し" に設定 | タグの値は絶対的な命令ではなくヒントとみなされます。検索エンジ<br>もその頻度でクロールしないかもしれないし、"年に1度" の設定にし<br>されたページも、予想外の変更に対応するため、おそらく定期的にグ | ンのクローラはこの設定を考慮に入れますが、"1時間おき" の<br>てもより頻繁にクロールされるかもしれません。また "更新な<br>ロールが行われるでしょう。 |
| 毎日                                | <ul> <li>ホームページ</li> </ul>                                                                              |                                                                                  |
| 毎週                                | <ul> <li>         ·</li></ul>                                                                           |                                                                                  |
| 更新なし                              | ▲ 固定ページ                                                                                                 |                                                                                  |
| 毎週                                | - カテゴリー別                                                                                                |                                                                                  |
| 更新なし                              | <ul> <li>今月のアーカイブ(たいていは"ホームページ"と同じでしょう)</li> </ul>                                                      |                                                                                  |
| 毎年                                | ▪ 古いアーカイブ(古い投稿を編集したときにのみ変更されます)                                                                         |                                                                                  |
| 更新なし                              | <ul> <li></li></ul>                                                                                     |                                                                                  |
| 更新なし                              | <ul> <li>         ・</li></ul>                                                                           |                                                                                  |

| 優先順位の設定 (priority)                          |  |
|---------------------------------------------|--|
| 0.8 - ホームページ                                |  |
| 0.8 ・ 投稿(個別記事)("基本的な設定"で自動計算に設定していない場合に有効)  |  |
| 0.8 ・ 投稿優先度の最小値 ("基本的な設定"で自動計算に設定している場合に有効) |  |
| 0.0 - 固定ページ                                 |  |
| 0.8 カテゴリー別                                  |  |
| 0.0 ・ アーカイブ別                                |  |
| 0.0 - タグページ                                 |  |
| 0.0 - 投稿者ページ                                |  |
|                                             |  |

#### ここまで設定したら、ページ最下部の「保存」ボタンを押せば、設定は完了です。

### Simple Tags

記事にはキーワードごとのタグをつけることができます。カテゴリーは基本的に1つの記事につき、1つのカテゴリーで分類しますが、このタグは 1つの記事にいくつもつけることができます。

タグは付箋のような役割を持っていて、たとえば「料理」というカテゴリーの記事を作ったとして、他にも「和食」「中華」「洋食」「卵料理」「肉料理」 にようにさまざまな分類の仕方ができますよね。

そのような場合にこのタグをつけることで訪問者さんがより目当ての記事を見つけやすくなるのです。

また、今のところ Google などの検索エンジンは、「1つのタグにつき1つの記事が生成された」というふうに認識しますので、SEO 対策にもかなり有効です。

つまり、どういうことかというと、1つの記事に5つのタグをつけたとしま すよね。すると見た目は1つの記事が投稿されただけなのですが、検索 エンジンからは5つの記事が生成されたというふうに認識されるのです。

こちらのプラグインも新規追加⇒検索からインストール・有効化ができ ますので、インストールをしておいてください。特に設定をしなくても有効 化すれば、自動的に動き出します。

それでは、記事にタグをつけるにはどうすればいいのか?

まずは管理画面の投稿メニューにある「新規追加」をクリックしてくださ い。

すると図のような画面に切り替わると思います。

| 91メディアを追加<br>ビジュアル テキスト                             | ④ 公開状態:公開 <u>編集</u> |
|-----------------------------------------------------|---------------------|
| ファイル = 編集 = 挿入 = 表示 = 表示形式 = テーブル = ツール =           | 前 すぐに公開する <u>編集</u> |
| B I U 44 日×日×日立 ヨッツ / Ⅲ ×<br>フォントサー× RA × スタイル× 三 × | ゴミ箱へ移動              |
| <u>A</u> * 0                                        | フォーマット              |
|                                                     |                     |
|                                                     | カテゴリー -             |
|                                                     | カテゴリー一覧 よく使うもの      |
|                                                     | □ 未分類               |
|                                                     | + 新規カテゴリーを追加        |
|                                                     | タグ (Simple Tags)    |
| p<br>文字数: 0                                         |                     |
|                                                     | カンマで区切ってください        |

図の赤枠で囲った部分に先ほどのタグを入れてみましょう。この際、複数のタグをつける場合はカンマ区切りで入力してください。

たとえば、先ほどの料理に関する記事であれば、

#### 和食,中華,洋食,卵料理,肉料理

このように入力していってください。

また、先ほどタグをつけた分だけ検索エンジンに記事として認識される ということを書いたのですが、あまりたくさんつけすぎると逆に検索エン ジンの評価を下げてしまいますので、注意してください。

1つの記事につき、多くてもせいぜい5つまでにしておくといいでしょう。

### BackWPup

これはワードプレスの設定や記事のバックアップをとっておくためのプラ グインです。

他のプラグインと同様、こちらもプラグインの新規追加⇒検索からイン ストールすることができます。検索結果には「BackWPup Free – WordPress Backup Plugin」と表示されていると思いますので、そちらを インストール・有効化しておいてください。

すると管理画面のメニューに「BackWPup」というメニューが追加されると 思いますので、「新規ジョブを追加」をクリックしてください。

| ■ コメント             | 一般 スケジュール   | DB        | ファイル             | プラグイン |   |
|--------------------|-------------|-----------|------------------|-------|---|
| 🔊 外観               | ジョブ名        |           |                  |       |   |
| 🖆 プラグイン 🚺          | マのジュゴのタザ    | hadrun    |                  |       | Ø |
| 🎍 ⊐−ザ−             | とのショブの者前    | раскир    |                  |       | ۵ |
| ℰ ツール              | ジョブタスク      |           |                  |       |   |
| 11 設定              |             |           |                  |       |   |
| A Google Analytics | このジョブは      | ✓ データベー   | -スのバッ <b>ク</b> ァ | アップ   |   |
| BackWPup           |             | 🗸 ファイルの   | <b>ンバックアッ</b> フ  | Î     |   |
| ダッシュボード            |             | WordPress | のXMLエク           | スポート  |   |
| ジョブ                |             | ✔ インストー   | ール済みプラク          | ブイン一覧 |   |
| 新規ジョブを追加           |             | 🗌 データベー   | -ステーブルを          | チェック  |   |
| ログ                 |             |           |                  |       |   |
| バックアップ             | バックアップファイルの | の<br>作成   |                  |       |   |

ここで新しいバックアップの設定を行います。まずは「このジョブの名前」 と書かれた欄に任意のジョブ名を入れましょう。ここでは backup として いますが、ローマ字であれば何でもかまいません。

次にページ中段の「ジョブの伝送先」という項目にある「フォルダーへバックアップ」にチェックを入れてください。

これにて設定は完了なので、最後に「変更を保存」をクリックします。

| ジョブの伝送先             |                                |
|---------------------|--------------------------------|
| バックアップファイルの保存方<br>法 | ✓ フォルダーへバックアップ                 |
|                     | ○ メールでバックアップを送信                |
|                     | FTP にバックアップ                    |
|                     | Dropbox にバックアップ                |
|                     | S3 サービスにバックアップ                 |
|                     | Microsoft Azure にバックアップ (Blob) |
|                     | Rackspace のクラウドファイルにバックアップ     |
|                     | SugarSync にバックアップ              |
| 変更を保存               |                                |

今度はメニューの「ジョブ」をクリックしてください。

| <b>1</b> 3 設定             |       |
|---------------------------|-------|
| 🛃 Google Analytics        |       |
| 😢 BackWPup                |       |
| ダッシュボード<br>ジョブ            |       |
| 新規ジョブを追加                  |       |
| ─ backup<br>編集   コピー   削除 | 今すぐ実行 |

すると、先ほど作成したジョブが表示されていると思いますので、ここで 「今すぐ実行」をクリックするとバックアップの作成が始まります。

| 警告:0 エラー:0 |                |           |
|------------|----------------|-----------|
|            | 100%           |           |
|            | ジョブ充了          |           |
|            | 100%           |           |
|            | ジョブは5秒で売了しました。 |           |
|            |                | ログを表示 閉じる |

しばらく待ってこのように「100%」が表示されたらバックアップの作成は 完了です。「閉じる」をクリックしてこの画面は閉じてもらってかまいません。

ただし、この状態はサーバーにあるフォルダにバックアップを保存した だけですので、万が一のために自分のパソコンにも保存しておきたい 場合は、もう一度メニューの「ジョブ」をクリックしてください。

| 一括操作 * 運用                |                            |       |       |                                             |
|--------------------------|----------------------------|-------|-------|---------------------------------------------|
| ジョブ名                     | タイプ                        | 宛先    | 次回の実行 | 前回の実行                                       |
| backup                   | DB バックアップ<br>ファイル<br>プラグイン | フォルダー | 無助    | 2017年8月24日 3:24 PM<br>実行時間: 5秒<br>ダウンロード ログ |
| <ul> <li>ジョブ名</li> </ul> | タイプ                        | 宛先    | 次回の実行 | 前回の実行                                       |

すると右のほうに「ダウンロード」という項目が追加されていると思いますので、こちらをクリックすると自分のパソコンへの保存ができます。

バックアップは1ヶ月に1回など、自分で定期的にとっておくといいでしょう。まあ、WordPressの場合はアメブロなどの無料ブログに比べて削除されるリスクがかなり低いので、そこまで神経質にならなくてもいいと思います。

実際に、僕が運営しているいくつかのブログや、この講座を受講してく れている方、僕の周りでブログを運営している友人の話を聞く限り、い まだに削除された、不具合を起こして動かなくなった、という例は聞いた ことがありません。

なので、そこまで神経質にならず、たまに念のためバックアップをとっておく、くらいの意識でいいでしょう。

また、もし BackWPup 導入後に WordPress に不具合が出るようであれば、代用プラグインとして「UpdraftPlus」を導入してください。

# 【補足】UpdraftPlus

では「UpdraftPlus」の設定方法について説明していきます。

もし「BackWPup」で不具合なくバックアップができている場合は不要となりますので以下の内容は飛ばしてください。

まずは、これまで通り検索からインストール、有効化まで済ませてください。

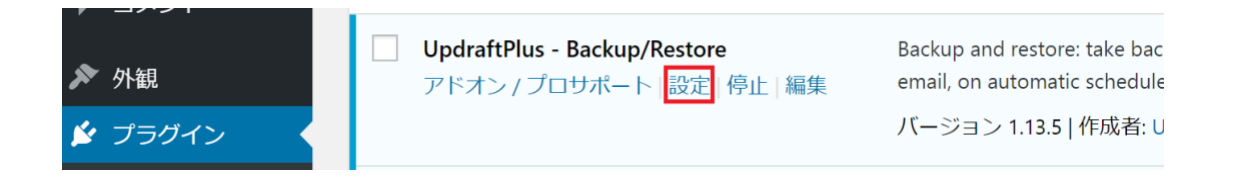

### では、まず最初にちゃんとデータの復元ができるかのテストを行います。 プラグインのメニューから UpdraftPlus⇒設定をクリックしてください。

| UpdraftPlus Backup/Res                                         | tore                                                                                                    |
|----------------------------------------------------------------|----------------------------------------------------------------------------------------------------|
| UpdraftPlus <b>へようこそ</b> !バックアッフ<br><u>モート・ストレージ(推奨)にバック</u>   | 「を作成するには「今すぐバックアップ」ボタンをクリックしてください。 <u>バックアップされているもののデフォルト設定を</u><br>アップを送信、スケジュールされたバックアップを構成などをするために「設定」タブに移動します。<br>- |
| UpdraftPlus.Com   プレミアム   ニュース                                 | <u>Twitter   サポート   メールマガジン構造   開発者のホームページ   よくある質問   他のブラグイン</u> - バージョン: 1.13.5                                       |
| 現在の状態 バックアップ済み(の                                               | )) 設定 上級ツール プレミアム / 拡張                                                                                                  |
|                                                                | 今すぐバックアップ 復元 複製 / 移行                                                                                                    |
| <b>次のバックアップスケジュール:</b><br>今すぐ: Mon, September 4, 2017<br>10:47 | バックアップスケジュールがありません                                                                                                    |

すると上記の様な画面が出てくるのでまずは「今すぐバックアップ」を押してみましょう。

| UpdraftPlus - 一度だけバックアップを実行 🛛 🗙                                                                                                    |
|----------------------------------------------------------------------------------------------------|
| ✓ バックアップにデータベースを含める (…)                                                                                                    |
| ✓ バックアップ内のすべてのファイルを含める (…)                                                                                                    |
| バックアップは、任意のリモートストレージに送信されません - <u>設定 の中のどこにも</u><br><u>保存されていません</u> . リモートストレージをお持ちでない場合 <u>UpdraftPlus Vaultをチェッ</u><br><u>クしてください。</u> |
| 今すぐバックアップキャンセル                                                                                                    |
| 上記の様な画面が出てきますが、気にせず<br>大丈夫です。                                                                                                    |
| UpdraftPlus Backup/Restore                                                                                                    |
|                                                                                                    |

| UpdraftPlus へようこそ! ハックアッフ<br>モート・ストレージ(推奨) にバック                | ノを作成するには「今すぐハックアップ」ボダンをクリックしてくたさい。 <u>ハック)</u><br>リアップを送信、スケジュールされたバックアップを構成などをするために [設定]タ | <u>/ッノされているもののテリ。</u><br>ブに移動します。 |
|----------------------------------------------------------------|--------------------------------------------------------------------------------------------|-----------------------------------|
| <u>UpdraftPlus.Com</u>   プレミアム   ニュース<br>現在の状態                 | Twitter  <u>サポート メールマガジン購読 開発者のホームページ よくある質問 他</u><br>(1) 設定 上級ツール プレミアム / 拡張              | <u>のプラグイン</u> - バージョン: 1          |
|                                                                | 今すぐバックアップ 復元                                                                               | 複製 / 移行                           |
| <b>次のバックアップスケジュール:</b><br>今すぐ: Mon, September 4, 2017<br>10:50 | バックアップスケジュールがありません                                                                         |                                   |
| 最後に行ったバックアップ:                                                  | Mon, September 4, 2017 10:50<br><u>ログファイルをダウンロード</u>                                       |                                   |
| 最後のログメッセージ:                                                    | バックアップは成功し完了しました。 (9月 04 10:50:29)<br><u>最近のログファイルをダウンロード</u>                              |                                   |

### すると、0だったバックアップ済みの部分が1に変わります。

これでバックアップデータの作成が完了しました。

#### UpdraftPlus Backup/Restore

| UpdraftPlus <b>^</b><br><u>モート・スト</u> | <b>ようこそ</b> !バックス<br>レージ(推奨)にバ | アップを作成するに<br>、ックアップを送信、         | は「今すぐバック<br>スケジュールさ                  | クアップ」ボタンをクリ<br>れたバックアップを構成 | ックしてください。 <u>バックアップされているもののデ</u><br><u>成などをするために [設定]タブに移動します。</u> |
|---------------------------------------|--------------------------------|---------------------------------|--------------------------------------|----------------------------|--------------------------------------------------------------------|
| UpdraftPlus.Com                       | <u>プレミアム ニュ</u> ・              | ース   <u>Twitter</u>   サポ        | -ト  メールマガ                            | ジン購読   開発者のホー              | - <u>ムページ よくある質問 他のプラグイン</u> - バージョ)                               |
| 現在の状態                                 | バックアップ灌                        | おみ(1) 設定                        | 上級ツール                                | プレミアム / 拡張                 |                                                                    |
| UpdraftPlus が値<br>他のタスク: <u>バッ</u>    | 使用しているウェン<br>ロクアップファイル         | ブ <b>サーバの容量:</b> 2!<br>レをアップロード | 5.5 MB <u>更新</u><br>  <u>新しいバックフ</u> | アップの為にローカルス                | 7ォルダの再スキャン   リモートストレージを再ス:                                         |
| バックアッ                                 | ップ日付                           | データをバック                         | アップする(ク                              | リックしてダウンロー                 | アクション                                                              |
|                                       |                                |                                 |                                      |                            |                                                                    |

次に赤枠で囲った「バックアップ済み」のタブを押して上記の画面に切り 替えて「復元」のところを押してみましょう。

| UpdraftPlus - バックアップを復元                                                                                            |
|----------------------------------------------------------------------------------------------------|
| <b>バックアップの復元:</b> Sep 04, 2017 10:50                                                                               |
| 復元中はこのサイトのテーマ、プラグイン、アップロード、データベース、および/または他の<br>コンテンツのディレクトリ (バックアップセット、そしてあなたの選択に含まれているもの)を<br>置き換えます。 復元する構成を選択:  |
| <ul> <li>✓ プラグイン</li> <li>✓ テーマ</li> <li>✓ アップロードファイル</li> <li>✓ その他</li> <li>✓ データベース</li> </ul>                  |
| データベースの復元オプション:<br>移行ツールのアドオンで、あなたは(新しい場所/ URLにWebサイトを移行するた<br>めの)データベースを置き換えることができます。- 詳細については、このリンク<br>に従ってください。 |
| 復元前に知っておくと便利な情報を得るにはこの記事をお読みください。                                                                                  |
| 復元キャンセル                                                                                                    |

すると、この様な画面が出てくるので全てのチェック欄にチェックが入っていることを確認して「復元」を押してください。

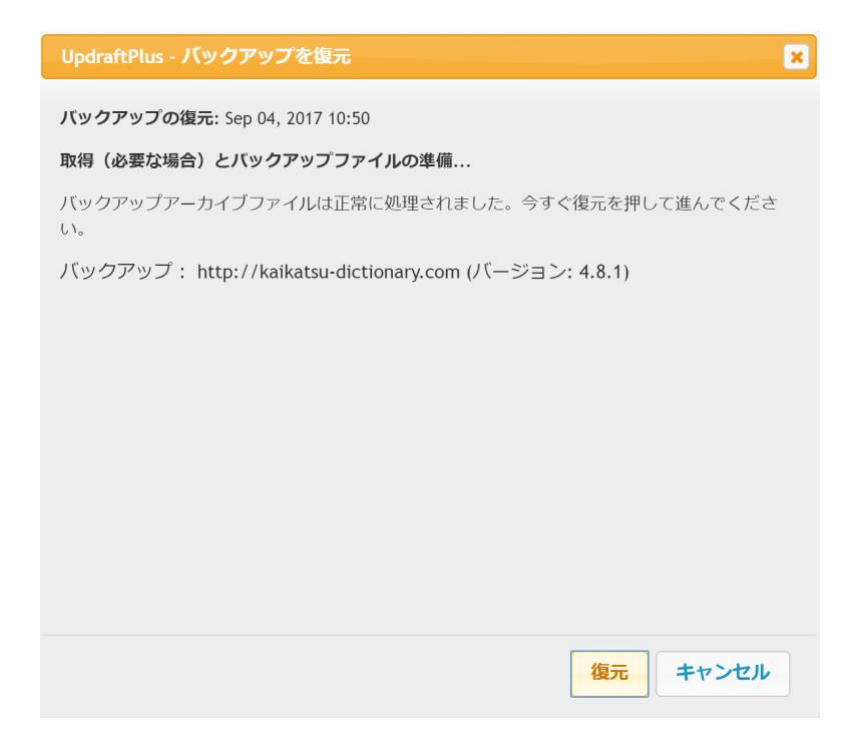

#### この様な画面が出てくれば復元テストは完了です。

### 次にプラグインの設定を行います。

| UpdraftPlus Backup/Res                                | tore                                                 |                                        |                                                                          |
|-------------------------------------------------------|------------------------------------------------------|----------------------------------------|--------------------------------------------------------------------------|
| UpdraftPlus <b>へようこそ</b> !バックアップ<br>モート・ストレージ(推奨)にバック | <sup>f</sup> を作成するには「今すぐバック<br><u>アップを送信、スケジュールさ</u> | フアップ」 ボタンをクリ<br>れたバックアップを構成            | リックしてください。 <u>バックアップされているもののデフォルト設定</u><br><u>或などをするために[設定 タブに移動します。</u> |
| <u>UpdraftPlus.Com   プレミアム   ニュース  </u>               | Twitter   サポート   メールマガ                               | <u>ジン購読   開発者のホ-</u>                   | <u>-ムページ   よくある質問   他のプラグイン</u> - バージョン: 1.13.5                          |
| 現在の状態 バックアップ済み (                                      | ) 設定 上級ツール                                           | プレミアム / 拡張                             |                                                                          |
| ファイルのバックアップスケジュー<br>ル:                                | 1週間ごと ▼ この多くの                                        | 0スケジュールされた/                            | バックアップを保持: 2                                                             |
| データベースバックアップのスケジ<br>ュール:                              | 1週間ごと ▼ この多くの                                        | )スケジュールされた/                            | バックアップを保持: 2                                                             |
|                                                       | バックアップが実行される<br>たはより複雑なスケジューノ                        | 時間を変更するには (f<br>レを設定する, <u>Updraft</u> | 例えば昼間はサーバが混雑していて夜間に実行したい場合), ま<br>:Plus プレミアムを使用ください                     |

#### タブの「設定」を選択すると、上記の様な画面が出てきます。

まずはバックアップスケジュールの設定ですが、ファイルとデータベース の両方とも更新頻度に合わせて設定してください。 上記の画面では一応1週間にしてありますが、1週間毎日ブログを更 新するのであれば、1週間では少しスパンが長すぎますし、

逆に月に1回か2回ぐらいしか更新しないのであれば1週間は更新 回数が多すぎます。

バックアップデータを取りすぎても不必要に容量が大きくなってしまうの で適切な頻度に設定してください。

次に「この多くのスケジュールされたバックアップを保持」という謎の言 語ですが(笑)

意味合い的には1回のバックアップデータ取得でいくつデータを取るか と言うことです。

基本的には大丈夫なのですが、万がーデータが破損していると当然復 元はできないので、そのリスクヘッジのために複数個のデータを取得す ることができます。

余程、心配でない限り1でいいとは思いますが、心配な人はいくつか所 得しておくといいと思います。

ただ、こちらも必要以上にデータを取得すると容量を食ってしまうので 注意してください。

ちなみに取得したバックアップデータがどこに保存されているかというと、 デフォルトの設定ではサーバー上に保存されています。

もし、サーバー上ではなくどこか別のところに保存したい場合は下記の 画面のように設定の画面からデータの保存先を選べるので、任意の場 所を選択してください。

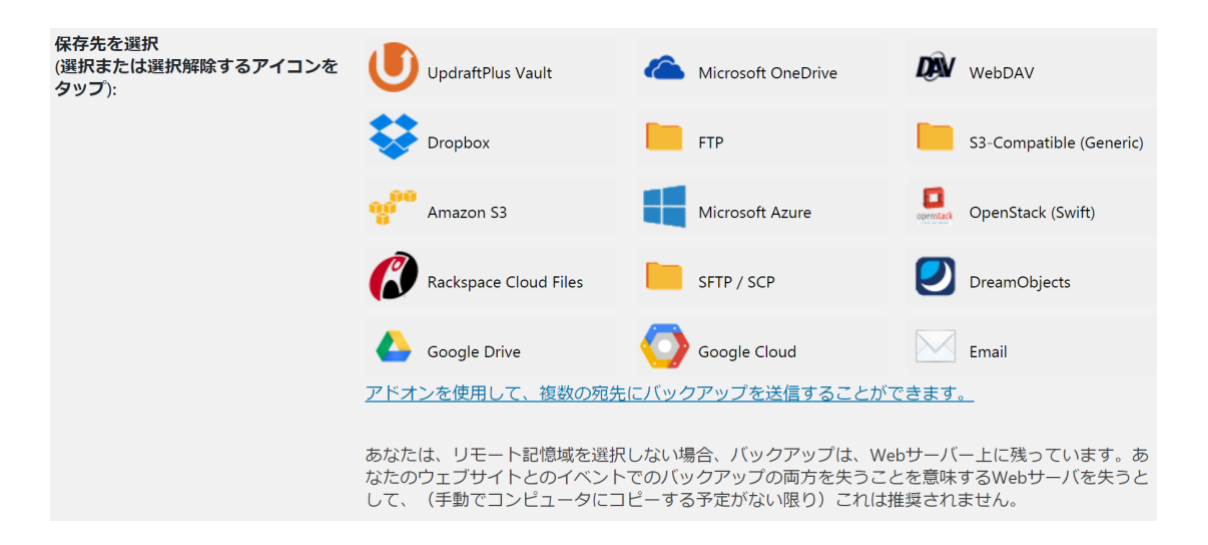

この画面下部に表示されている謎言語ですが、意味合い的には、

「最初の設定ではバックアップデータは Web サーバー上に残ってるけ ど、何かしらのトラブルとかでサーバー自体がダメになった場合、ブログ とバックアップデータの両方がダメになるから、手動で定期的にバックア ップデータを自分のパソコンにコピーでもしていない限り、おススメはで きないよ」

ということです。

## **EWWW** image Optimizer

これは Wordpress にアップロードしている画像を圧縮して最適化するこ とでサイトの表示を高速化したり、サーバーへの負荷を下げるプラグイ ンです。

このプラグインに関しても他のプラグインと同じ様に新規追加⇒検索からインストール、有効化してください。

これで今後 Wordpress にアップロードされる画像は全て最適化された 状態になります。

もし、このプラグインをインストールする前にすでに画像を Wordpress に アップロードしている場合は、以下の操作を行うことで全ての画像を最 適化することができます。

メニューのメディアにカーソルを合わせると「一括最適化」という項目が 出てくるので、ここをクリックしてください。

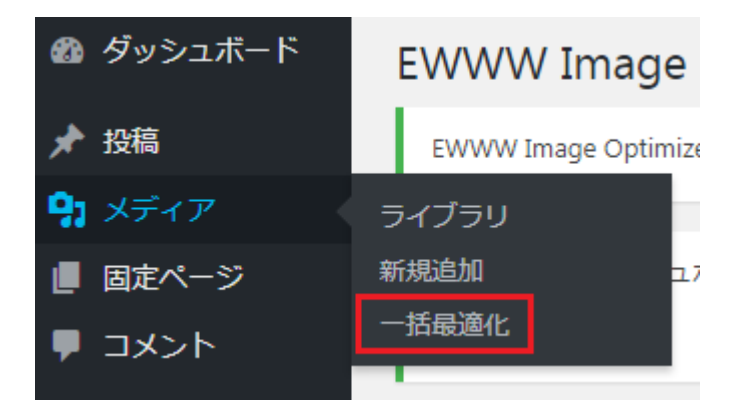

| 一括最適化                                                                                                    |
|----------------------------------------------------------------------------------------------------|
| EWWW Image Optimizer へ使用情報トラッキングを許可しますか? トラッキングを有効しデータを送信することで500枚の無料<br>ータは含まれません。 <u>詳しく見る。</u> 許可する 許可しない                                                                                                    |
|                                                                                                    |
| A message from the developer of Viper's Video Quicktags: My plugin, the one you are using, has been discontinued. It is recon<br>which will allow you to disable and remove Viper's Video Quicktags without embeds in old posts breaking. For further details, ple |
| これまでに最適化された画像は、デフォルトではスキップされます。                                                                                                    |
| 再最適化を強制                                                                                                    |
|                                                                                                    |
| 画像間で一時停止する時間を選択します(秒単位、0=無効) 0                                                                                                    |
| 画像間で一時停止する時間を選択します(秒単位、0 =無効)<br>0                                                                                                    |
| <b>画像間で一時停止する時間を選択します(秒単位、0 = 無効)</b><br>0<br>174 個の画像が選択されています。                                                                                                    |
| <ul> <li>画像間で一時停止する時間を選択します(秒単位、0=無効)</li> <li>174 個の画像が選択されています。</li> <li>有効なテーマ、BuddyPress、WP Symposium、および設定したフォルダーも、最適化されていない画像がスキャンされます。</li> </ul>                                                                                                    |
| <ul> <li>画像間で一時停止する時間を選択します(秒単位、0=無効)</li> <li>174 個の画像が選択されています。</li> <li>有効なテーマ、BuddyPress、WP Symposium、および設定したフォルダーも、最適化されていない画像がスキャンされます。</li> <li>最適化されていない画像をスキャンする</li> </ul>                                                                               |
| <ul> <li>画像間で一時停止する時間を選択します(秒単位、0=無効)</li> <li>174 個の画像が選択されています。</li> <li>有効なテーマ、BuddyPress、WP Symposium、および設定したフォルダーも、最適化されていない画像がスキャンされます。</li> <li>最適化されていない画像をスキャンする</li> <li>プラグインは、再最適化を防ぐために既に最適化された画像を追跡します。これまでに最適化された 745 個の画像があります。</li> </ul>         |

するとこの様な画面が出てくるので「最適化されていない画像をスキャンする」をクリックしてください。

しばらくすると今度は「最適化を開始」というボタンが現れますのでそれをクリックしてしばらく放置すれば完了です。

# あると便利なプラグイン

こっちは必須ではなくオマケみたいなものですが、入れておくと便利な プラグインがあるので、それを5つほど紹介したいと思います。

- □ Yet Another Related Posts Plugin (YARPP)
- □ WordPress Post Views
- □ Category Order and Taxonomy Terms Order
- □ Table of contents plus
- □ Fancier author box & WP User Avatar

この5つです。

# Yet Another Related Posts Plugin (YARPP)

Yet Another Related Posts Plugin (YARPP)は、記事の最後に関連する 記事を表示させてくれるプラグインです。 (長いので以下、YARPP と記載します)

ブログの PV を増やすためには欠かせないプラグインだと思いますの で、ついでにインストールしておくといいでしょう。

このプラグインは検索からインストールできますので「今すぐインストー ル」⇒「有効化」を押してください。

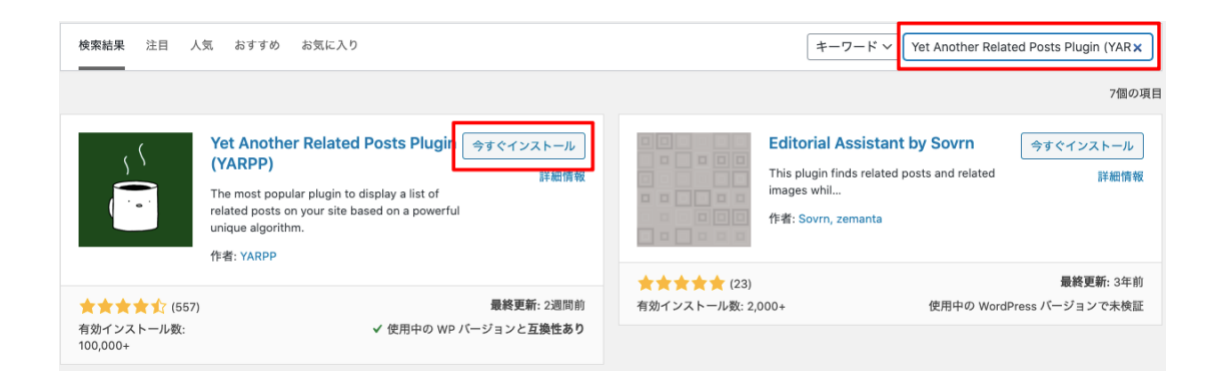

有効化ができたら YARPP の設定画面に移動してください。

| 🐼 ダッシュボード 🔇      | 一般       |
|------------------|----------|
| ホーム              | 投稿設定     |
| 更新               | 表示設定     |
| All in One SEO   | ディスカッション |
|                  | メディア     |
| ★ 投稿             | パーマリンク設定 |
| <b>9</b> ] メディア  | プライバシー   |
| ■ 固定ページ          |          |
| עצב ■            |          |
| 🔊 外観             |          |
| 😰 プラグイン          |          |
| 🍰 ユーザー           |          |
| <i>&amp;</i> ツール |          |
| <b>計</b> 設定      |          |
| Malware scan     |          |
| ✿ AFFINGER5 管理   |          |
| 🌣 ランキング管理        |          |
| ▲ メニューを閉じる       | YARPP    |

すると設定画面が出てきます。

もし何も表示されていない場合は、画面右上の「表示オプション」をクリックして出てきた項目にチェックを入れてください。

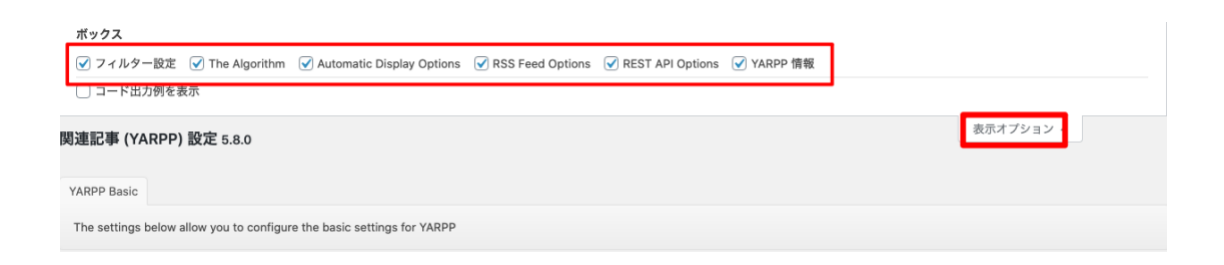

画面を下にスクロールしていくと、「The Algorithm」という項目が出てくるので、その中の「表示する最低関連スコア」を1にしてください。

| The Algorithm         |                                        | ~ ~ |  |
|-----------------------|----------------------------------------|-----|--|
| この関連記事プラグイン(YARPP)は各対 | 対象記事の関連スコアを計算し、ある関連スコア以上の記事だけを表示します。 🛿 |     |  |
| 表示する最低関連スコア           | 1                                      |     |  |
| タイトル:                 | <b>検討する</b> ~                          |     |  |
| 内容:                   | <b>検討する</b> >                          |     |  |
| カテゴリー:                | 検討する         ~                         |     |  |
| タグ:                   | <b>検討する</b> >                          |     |  |

#### ここを1にしないと全然関連記事が表示されなくなってしまいます。

さらに下にスクロールしていくと「Automatic Display Options」という項目 が出てきます。

その中の「Theme(テーマ)」を「サムネイル」で選択します。

これにより、記事のサムネイル+タイトルで関連記事を表示させられます。

また、その下のヘッダーは「この記事を読んだ人はこんな記事も読んで います」、関連記事がない時のメッセージには「関連記事はありません」と記載してください。

| Automatic Display Options               |                          | ^ ~ * |
|-----------------------------------------|--------------------------|-------|
| Automatically display related content o | n: 🕑 🕑 投稿 🗌 固定ページ 🗌 メディア |       |
| ○ アーカイブでも表示                             |                          |       |
| Maximum number of posts:                | 4                        |       |
| Theme:                                  |                          |       |
| УДЪР                                    | < <b>?php</b><br>אדאראיד |       |
| ヘッダー:                                   | この記事を読んだ人はこんな記書          |       |
| デフォルト画像 (URL):                          |                          |       |
| 関連記事がない時のメッセージ:                         | <関連記事はありません              |       |
| 表示順番:                                   | 関連スコアの高い順 ~              |       |

これで記事末に関連記事が表示されるようになりました。

Link to YARPP? <sup>1</sup>

最後にページの一番下までスクロールして「変更を保存」を押して完了 です。

※設定直後はまだ YARPP が記事同士の関連性を認識できていないので関連記事が表示されないことがあります。

バグや設定ミスではないので、今の時点では気にしなくて大丈夫です

次に表示されるサムネイルの調整を行います。

YARPP ではサムネイルが正方形で表示されるようになっています。

しかし、サムネイルは長方形で作ることが多く、そのままだと正常に表示されなくなってしまいます。

なので、この問題を解決していきます。

画面左のメニューバーから「外観」⇒「テーマエディター」を選択します。

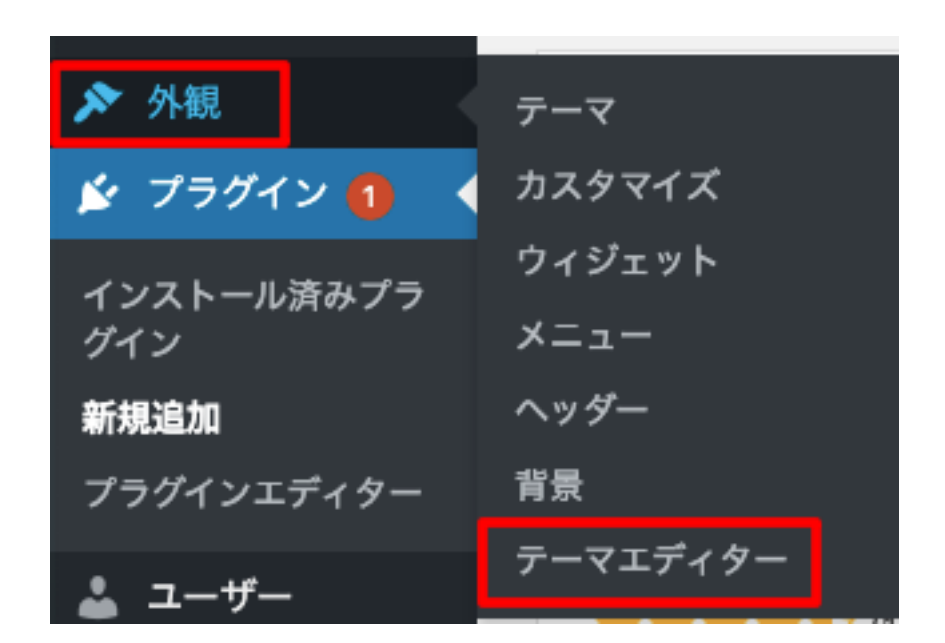

「スタイルシート(style.css)」の一番下に、

/\*-----YARPP のサムネを長方形で表示 ------\*/

.yarpp-thumbnail > img, .yarpp-thumbnail-default {
 height: auto !important;
}
.yarpp-thumbnails-horizontal .yarpp-thumbnail-title {
 max-height: 5.5em !important;
}
.yarpp-related .yarpp-thumbnail-title {
 font-size: 80% !important;

}

と記載してください。 (コピペで OK です)

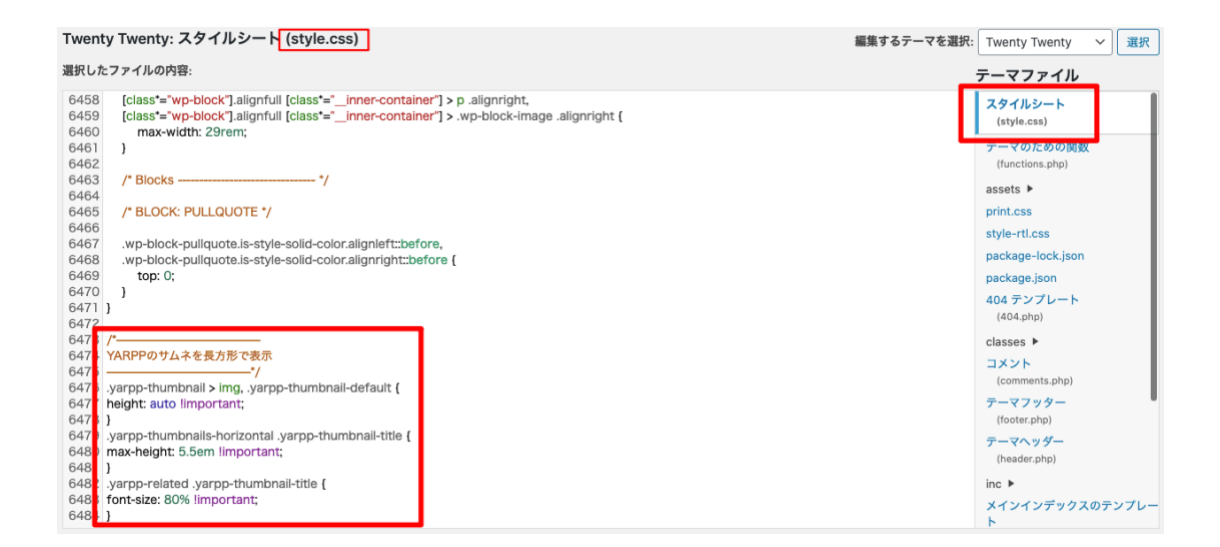

(テーマが Bizvektor になっていませんが、気にしないでください)

その後、「ファイルを更新」を押して完了です。

※サイトのほうで別途テーマについては解説しているのですが、テーマ を変更するたびにこの設定を行うようにしてください。

## WordPress Popular Posts

よく読まれる人気記事を自動で表示してくれるプラグインです。PV 数な ども表示してくれるので、読まれる記事がさらに読まれる効果もありま す。

こだわってカスタマイズをしたいというとき以外には、特に設定などは不 要ですが、ウィジェット機能を使ってサイドバーに人気記事を表示させる 手順だけ見ておきましょう。

まずは、他のプラグイン同様に検索からダウンロード⇒有効化してください。

その後、「外観」⇒「ウィジェット」と進みます。

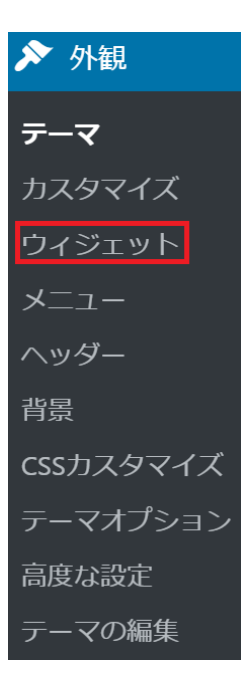

利用できるウィジェットの中から「WordPress Popular Posts」を探して、 見つかったら、サイドバーの表示させたいところにドラッグ&ドロップで移 動させます。

|                         |   | サイドバーウイジェット             |   |
|-------------------------|---|-------------------------|---|
|                         |   | WordPress Popular Posts | • |
| WordPress Popular Posts |   | 最近の投稿                   | • |
| ブログ上で最も人気の投稿。           | _ | カテゴリー                   | • |
|                         |   | 検索                      | • |

「WordPress Popular Posts」の文字の右にある「▼」を押すと詳細設定 ができるのですが、「タイトル」の部分だけ、お好みで、「人気記事一覧」 などに名前を変えておきましょう。

また、計測期間は「全期間」にしておきましょう。

「最大表示数」は自分の好みの数に設定してください。

| サイドバーウイジェット                                                                   |
|-------------------------------------------------------------------------------|
| WordPress Popular Posts                                                       |
| タイトル: [2]<br>人気記事一覧                                                           |
| 最大表示数:<br>5 件の投稿があります                                                         |
| ソート順:<br>総閲覧数 ▼                                                               |
| フィルター                                                                         |
| <ul> <li>計測期間:</li> <li>全期間</li> <li>▼</li> <li>選択期間内に公開された投稿のみを表示</li> </ul> |
| 投稿タイプ: [2]<br>post,page                                                       |
| 除外する投稿 ID:                                                                    |

また、こちらも実際に表示が始まるまで少し時間がかかりますので気長 に待ってくださいね。

# Category Order and Taxonomy Terms Order

次は記事のカテゴリーを並べ替えるために使う Category Order and Taxonomy Terms Order のインストール手順について説明して行きます。

検索してインストール⇒有効化します。

こちらは特に設定は必要ありませんが、念のため使い方も見て行きま すね。

| ★ 投稿           |
|----------------|
| 投稿一覧           |
| 新規追加           |
| カテゴリー          |
| タグ             |
| Taxonomy Order |

投稿メニューに Taxonomy Order と表示されるので、クリックします。

| Taxonomy Order   | MoSt lefms Under ノフソインは女気形形にカアコリーヤガスグムダグソノミーダームのソートを変更できるようにします。<br>Doet Turge Onder ブラグインはすべての対応 国家ページ カスタム没知タイプのソートを変更できるようにします。 |
|------------------|----------------------------------------------------------------------------------------------------|
| ★ 特別ページ          |                                                                                                    |
| ★ お知らせ           | カテゴリー3                                                                                                    |
| 9] メディア          | カテゴリーら                                                                                                    |
| ■ 固定ページ          | カテゴリー 1                                                                                                    |
| ♥ コメント           | カデゴリーち                                                                                                    |
| >> 外観            |                                                                                                    |
| 🛓 プラグイン 🤨        | カテゴリー2                                                                                                    |
| 🍰 ユーザー           | カテゴリー4                                                                                                    |
| <i>&amp;</i> ツール |                                                                                                    |
| 日設定              | 2.H                                                                                                    |

するとこのような画面が表示されます。

まだ WordPress をインストールしたての場合、おそらくここには「未分類」 のみしか表示されていないかと思いますが、今後たくさん記事を書いて 行ったときにカテゴリーを分類したくなったら、この画面でカテゴリーをド ラッグ&ドロップで入れ替えることができます。

この画面はあまり頻繁に使うことはないかと思いますが、必要な時のために頭の片隅にでも置いておいてください。

## Table of contents plus

次のプラグインは記事内に目次を自動生成してくれる Table of contents plus です。

記事中の見出しに対応して目次を生成してくれるので、非常に便利なプラグインとなっています。

こちらのプラグインは Word Press の検索からインストールできるので有 効化まで済ませてください。

では、次に設定をしていきますが、設定画面を開くとこの様な画面が出てきます。

この赤枠で囲った「表示条件」ですが、ここを2つにしておきましょう。

デフォルトでは4つに設定されていますが、それだとブログの方向性に よってはこのプラグインが全く機能しなくなる可能性があるので2つ以 上にしておきましょう。

また、以下のコンテンツタイプを自動挿入の「Post」「page」の両方にチェ ックを入れ、

見出しテキストの部分が最初は「contents」になっていますので、「目次」 やその他、好きな文章を記入してください。

あと、テキストを表示するの部分では最初は「show」「hide」となっていて、 少し分かりづらいので「表示する」「非表示にする」などの文言に変えて おくと親切です。

| 基本設定                       | サイトマッブ   | ヘルプ                                                                                                    |     |  |
|----------------------------|----------|----------------------------------------------------------------------------------------------------|-----|--|
| 位置                         |          | 最初の見出しの前 (デフォルト) ▼                                                                                            |     |  |
| 表示条件                       |          | 2 🔻 つ以上見出しがあるとき                                                                                               |     |  |
| 以下のコンテン<br>挿入              | ッツタイプを自動 | <ul> <li>✓ post</li> <li>✓ page</li> <li>⊂ custom_css</li> <li>⊂ customize_changeset</li> <li>info</li> </ul> |     |  |
| 見出しテキスト                    |          | <ul> <li>✓ 目次の上にタイトルを表示</li> <li>目次</li> <li>(別: コンテンツ、目次、ページコンラ</li> </ul>                                   | テンツ |  |
| ✓ ユーザーによる目次の表示・非表示を切り替えを許可 |          |                                                                                                    |     |  |
|                            |          | <b>テキストを表示</b> 表示する 例:表示                                                                                      |     |  |
|                            |          | <b>テキストを非表示</b> 非表示にする 例: 非表示                                                                                 |     |  |
|                            |          |                                                                                                    |     |  |

設定は以上となります。

ちなみにですが、このプラグインを導入して見出しを含む記事を生成すると以下の様な目次ができあがります。

目次 [非表示にする] 1 プラグインマニュアル 1.1 必須プラグイン 1.1.1 EWWW Image Optimizer 1.2 あると便利なプラグイン 1.2.1 Table of contents plus

# Fancier author box & WP User Avatar

次は記事中に投稿者情報を表示してくれるプラグインです。

以下の様な感じですね。

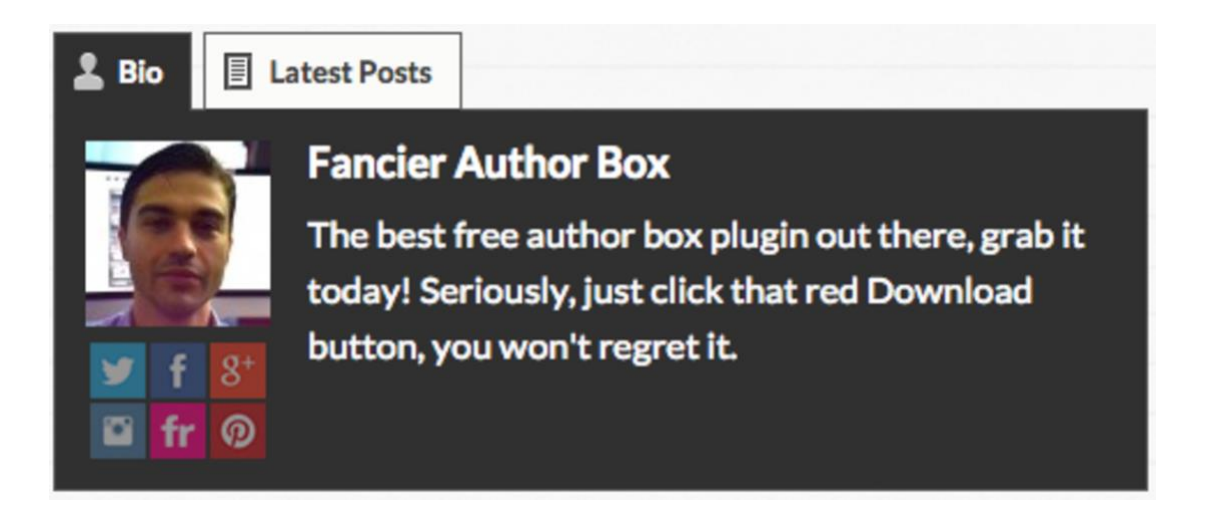

この画像は外国人の方ですが、こんな風にこの記事を書いた人といった具合で投稿者情報を表示させることができるのがこのプラグインです。

このプラグインも検索からインストールすることができるので有効化までしてください。

では、設定ですが、Fancier Author box の設定画面を開くとこの様な画面が出てきます。

| 表示設定                  |                           |                |
|-----------------------|---------------------------|----------------|
| 投稿、固定ページ、カスタム記事にな     | おけるFancier Author Boxの表示な | を選択する          |
| 投稿画面で表示する             | 下部(Below) ▼               |                |
| 固定ページで表示する            | 下部(Below) ▼               |                |
| 表示 in お知らせ            | 下部(Below) ▼               |                |
|                       |                           |                |
| 最新の記事                 | 表示される最新記事の数:              | 3 🔻            |
| 色の設定                  |                           |                |
| アクティブでないタブの色          | #e9e9e9 🖪                 | 背景色(Background |
| (Inactive tab colors) | #e9e9e9                   | ボーダー(Border)   |
|                       | #333                      | 色(Color)       |
|                       |                           |                |
| アクティブなタブの色(Active     | #333                      | 背景色(Background |
| tab colors)           | #333                      | ボーダー(Border)   |
|                       | #fff                      | 色(Color)       |
|                       |                           |                |
| タブ(tab)内記載内容の色        | #f9f9f9                   | 背景色(Background |
|                       | #333                      | ボーダー(Border)   |
|                       | #555                      | 色(Color)       |
|                       |                           |                |

絶対に設定しなければいけないことはありませんが、画面上部の「投稿 画面で表示する」「固定ページで表示する」は「下部」にしておいた方が 無難です。

上部を含む設定にするとページをスマホで見た時にかなりうっとうしい感じになるので、下部限定にしておくことをおススメします。

あとタブの色ですが、これは自分の好きな色に設定してください。

特にこの色が良いですとかはないです。

では、次に細かいプロフィール設定を行いましょう。

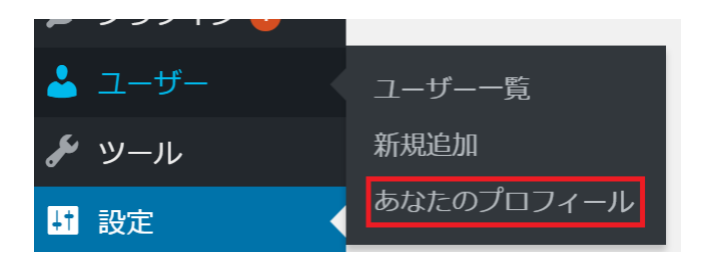

### ユーザー⇒あなたのプロフィールをクリックすると以下の様な画面が出 てきます。

| 個人設定         |                       |              |                      |                           |
|--------------|-----------------------|--------------|----------------------|---------------------------|
| ビジュアルエディター   | ○ ビジュアルリッチエディターを使用しない |              |                      |                           |
| 管理画面の配色      | ● デフォルト               | 0 511        | ○ ブルー                | 0 3-6-                    |
|              | ○ エクトプラズム             | ○ ミッドナイト     | ○ オーシャン              | <ul> <li>サンライズ</li> </ul> |
| キーボードショートカット | コメントモデレーション用の         | キーボードショートカット | ∼を有効にする。 <u>詳細情報</u> |                           |
| ツールバー        | ✓ サイトを見るときにツールバーを表示する |              |                      |                           |
| 言語           | サイトデフォルト ▼            |              |                      |                           |
| 名前           |                       |              |                      |                           |
| ユーザー名        | yuta                  | ב            | ーザー名は変更できません。        |                           |

この画面では名前やプロフィール設定、SNS アカウントの設定などができるので任意の項目に情報を記入してもらえればと思います。

ただし、画像を設定する場合は別途「WP User Avatar」というプラグインが必要になります。

プロフィール写真の項目の近くに「Gravatar でプロフィール画像を変更 できます」と書いてありますがプラグインの方が簡単なので、プラグイン での設定をおススメします。

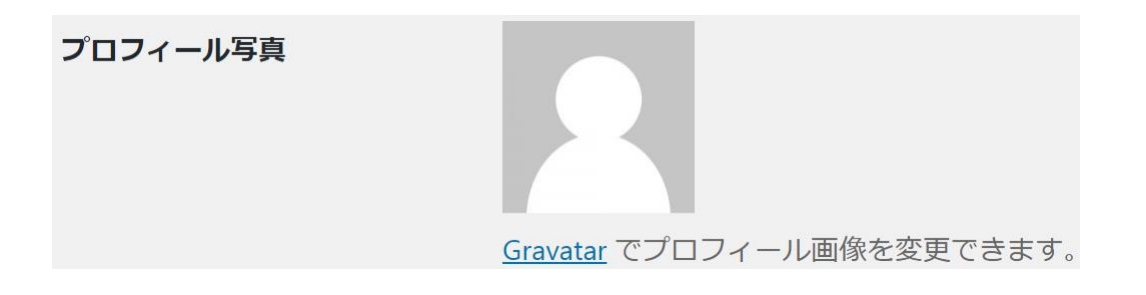

「WP User Avatar」は検索からインストールできますので、他のプラグインと同様に有効化までしてください。

インストールすると以下の「Avatar」の項目が追加されますので「画像の 選択」から自分が設定したいプロフィール画像を選択してください。

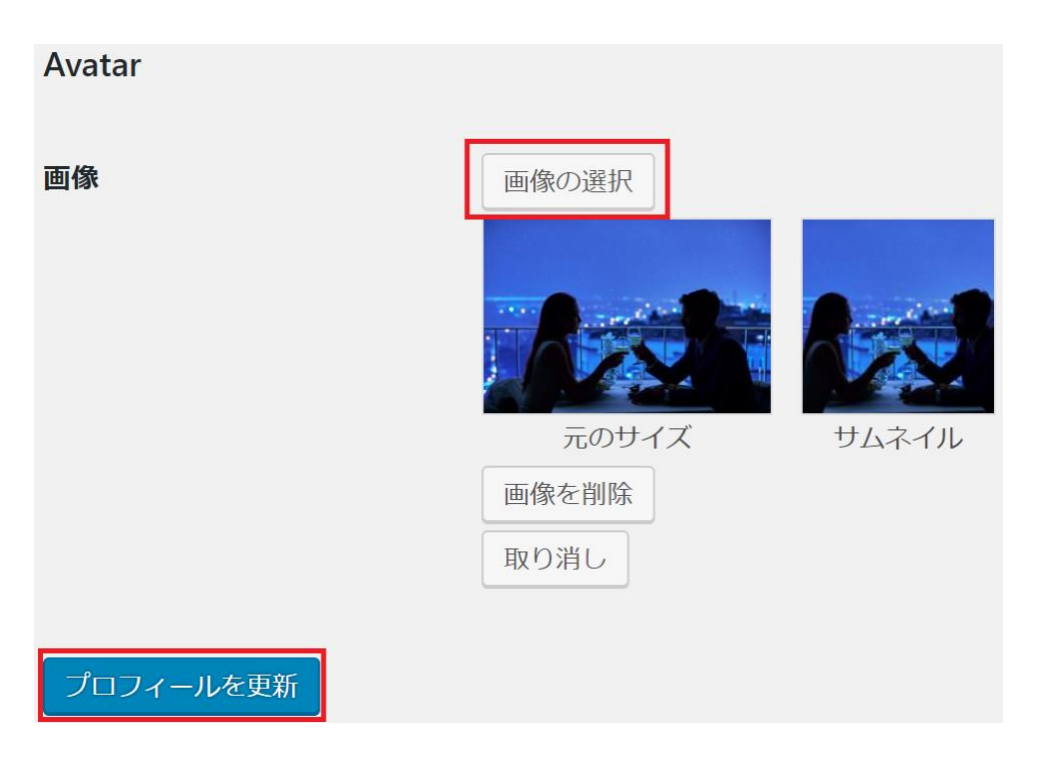

選択が終わったら、「プロフィールを更新」を押して画像の設定は完了で す。 ※注意

Table of contents plus を使用している場合、Fancier Author box を使う と不具合が生じます。

なので、同時に使う場合は下記の手順で不具合対策を行ってください。

まずはプラグイン一覧から「Fancier Author Box」の編集をクリックしてく ださい。

| ▶ 外観              |                                  |
|-------------------|----------------------------------|
| 🖆 プラグイン           | □ Fancier Author Box<br>設定 停止 編集 |
| インストール済みプラ<br>バノン |                                  |

右上のプラグインが「Fancier Author Box」になっていることを確認したら、画面右にある「プラグインファイル」の「ts-fab-construct-tabs.php」 を選択してください。

| fancier-author-box/ts-fa                                                                                                    | <b>b.php</b> の編集 (使用中)                                                                                                    | 編集するプラグインを選択:                                          | Fancier Author Box            | ▼ 選択                                                                                                    |
|----------------------------------------------------------------------------------------------------|----------------------------------------------------------------------------------------------------|--------------------------------------------------------|-------------------------------|----------------------------------------------------------------------------------------------------|
| <pre><?php //** * Main plugin file * @link h * @since 1 * @package F: * * @wordpress-plugin * Plugin Name: F: Plugin URI: h * Description: A switch to <a href="http" first. * Version: 1 * Author: IT * Author URI: h * License: G License URI: h * Text Domain: t * Domain Path: /: */ </pre></pre> | <pre>ttps://wordpress.org/plugins/fancier-author-box/<br/>.0.0<br/>ancier_Author_Box<br/>ancier Author Box<br/>ttps://wordpress.org/plugins/fancier-author-box/<br/>dds feature rich author box to your posts, pages an<br/>://fanclestauthorbox.com"&gt;Fanciest Author Box,<br/>.4<br/>hematoSoup<br/>ttp://thematosoup.com/<br/>PL-2.0+<br/>ttp://thematosoup.com/<br/>PL-2.0+<br/>ttp://thematosoup.com/<br/>pl-3.0+<br/>ttp://thematosoup.com/<br/>pl-3.0+<br/>ttp://thematosoup.com/<br/>pl-3.0+<br/>ttp://thematosoup.com/<br/>pl-3.0+<br/>ttp://thematosoup.com/<br/>pl-3.0+<br/>ttp://thematosoup.com/<br/>pl-3.0+<br/>ttp://www.gnu.org/licenses/gpl-3.0+txt<br/>s-fab</pre> | d custom post types. If y<br>please deactivate Fancier | you decide to<br>^ Author Box | プラグインファイル<br>fancier-author-box/ts-<br>fab.php<br>fancier-author-box/js/ts-fab.js<br>fancier-author-box/js/ts-fab.<br>fancier-author-box/js/ts-fab-<br>admin.js<br>fancier-author-box/js/ts-fab-<br>admin.min.js<br>fancier-author-box/js/ts-fab-<br>admin.min.js<br>fancier-author-<br>box/unistall.php<br>fancier-author-<br>box/includes/ts-fab-<br>settings.php<br>fancier-author-<br>box/includes/ts-fab-user-<br>settings.php |
| 解説: 関数名                                                                                                    | Augs<br>V<br>調べる                                                                                                    |                                                        |                               | fancier-author-<br>box/includes/ts-fab-<br>construct-tabs.php                                                                                                    |

#### すると、こんな画面が出てきます。

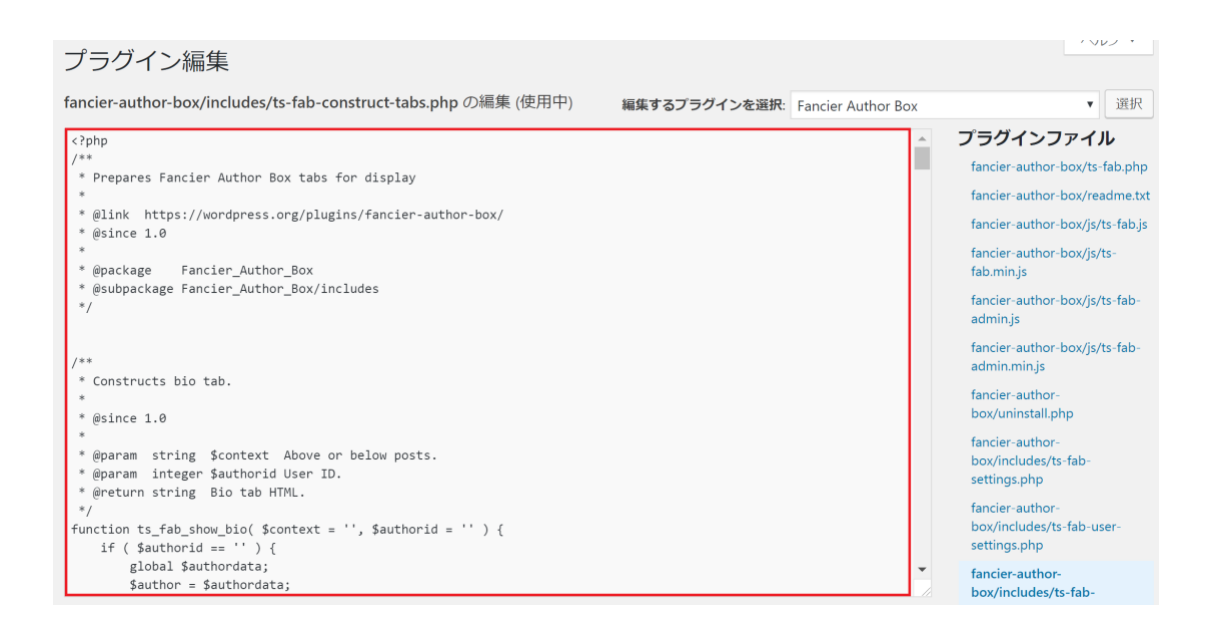

今から、この赤枠で囲った部分を編集していくのですが、注意点として ここから説明する部分以外は絶対に編集しないでください。

最悪、バグが発生してプラグインがまともに機能しなくなる可能性があります。

決して難しいことをするわけではないので、説明したところだけを編集してくださいね。

では、何をするのかというと「h4を span に変更」します。

なんのこっちゃと思うかもしれませんが、やること自体は簡単です。

検索で「h4」を見つけて、「span」に書き換えるだけです。

検索の方法としては、windows であれば「ctrl+F」、Mac であれば「command+F」で下記画像の右上に出ている様な検索窓が出てきますので、

### そこに「h4」と打ち込めば、画面のように「h4」がピックアップされます。

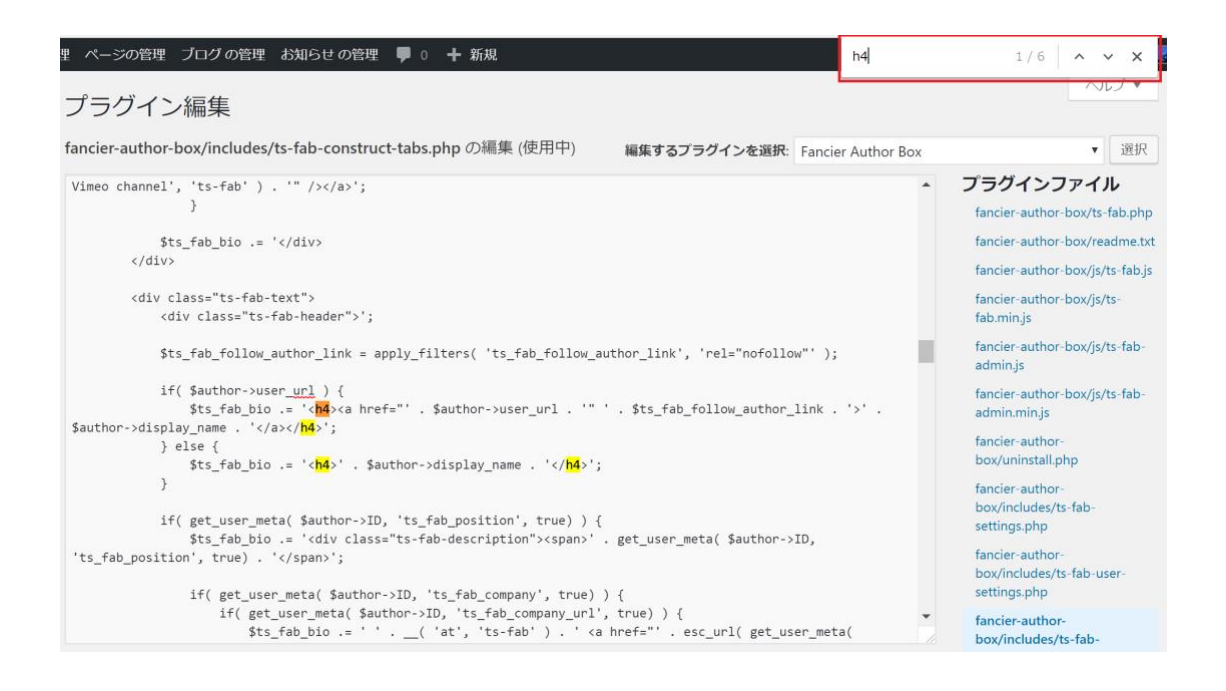

### そして、この出てきた「h4」を全て「span」に変えてください。

#### 最後に一番下にある「ファイルを更新」を押せば編集は完了です。

もう1度言いますが、絶対に「h4」以外のところはいじらないでください ね^^;